# Design Guide: TIDA-010087 100A 双相数字控制电池测试仪参考设计

# **U** TEXAS INSTRUMENTS

# 说明

该参考设计阐述了一种使用 C2000<sup>™</sup> 微控制器 (MCU) 和精密 ADC ADS131M08 来精确控制双向交错式降压 转换器功率级电流和电压的方法。此设计利用 C2000 MCU 的高分辨率脉宽调制 (PWM) 生成外设,实现了 低于 ±20mA 的电流调节误差和 ±1mV 的电压调节误 差。

#### 资源

| TIDA-010087                          | 设计文件夹 |
|--------------------------------------|-------|
| TMS320F280039                        | 产品文件夹 |
| ADS131M08、REF35、INA188               | 产品文件夹 |
| OPA2182、LM321LV、TLV9102、<br>UCC27211 | 产品文件夹 |
| CSD17556Q5B、CSD16570Q5B、<br>LMR54410 | 产品文件夹 |
| TPSI3050、TVS0500、TPS7A20             | 产品文件夹 |
| TLV1117、LM2664、TPS736                | 产品文件夹 |
| C2000WARE-DIGITALPOWER-SDK           | 工具文件夹 |

## 特性

- 双相交错式 600W 双向降压功率级
- 在 100kHz 开关频率下具有 15.8 位 PWM 分辨率
- 外部  $\Delta$ - $\Sigma$  ADC,可实现闭环控制
- 恒流充电和放电,调节误差 <±20mA
- 充电和放电时均支持恒压模式,调节误差 < ±1mV
- 软件频率响应分析器 (SFRA) 和补偿设计器便于控 制环路调优
- 提供 powerSUITE 支持,以使设计轻松满足用户要 求

# 应用

- 电芯化成和测试设备
- 可编程直流电源

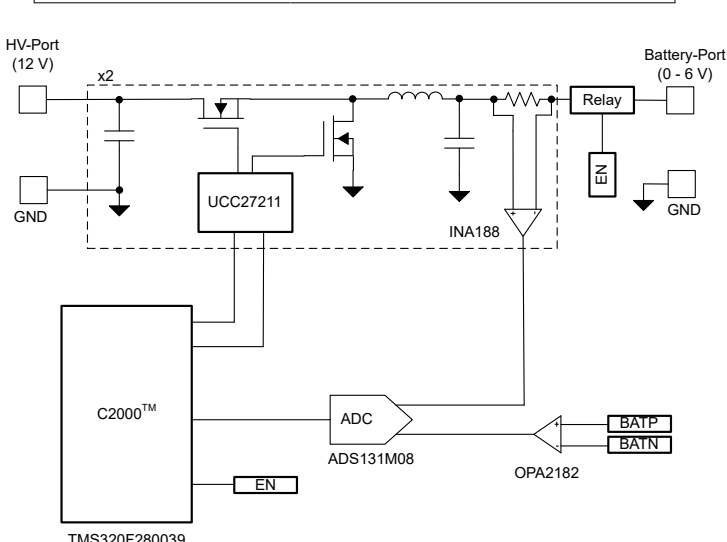

请咨询我司 TI E2E™ 支持专家

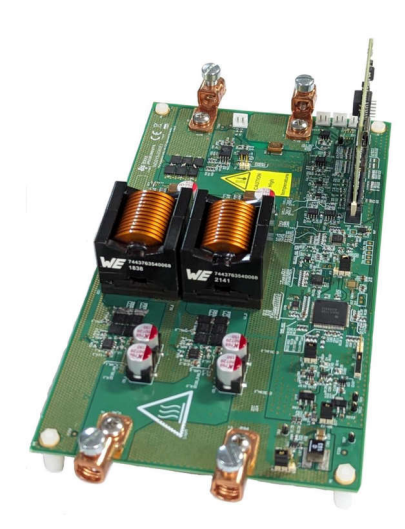

TMS320F280039

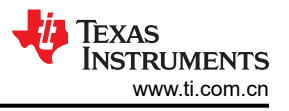

# 1 系统说明

电池测试仪设备包括各种用于测试单个电芯、电池模块和高压电池包的设备。测试设备包含精密电源和数据采集系统,用于给电池充电和放电,并可测量电芯的各种参数。

图 1-1 显示简化的锂离子电池制造工艺。最后阶段是下线调节,其中包括电芯化成和测试。化成是锂离子电池制造中的关键一步。在化成过程中,电芯会经历初始充电和放电的过程,从而形成固体电解质界面 (SEI) 层。SEI 层的质量影响电芯的容量和可靠性。为了控制化成过程,请使用精确的可编程电源对电芯进行充电和放电。这些电源称为电池化成系统或电池测试仪。电池测试仪所需的电压和电流精度通常在满量程的 ±0.02% 至 ±0.05% 之间。

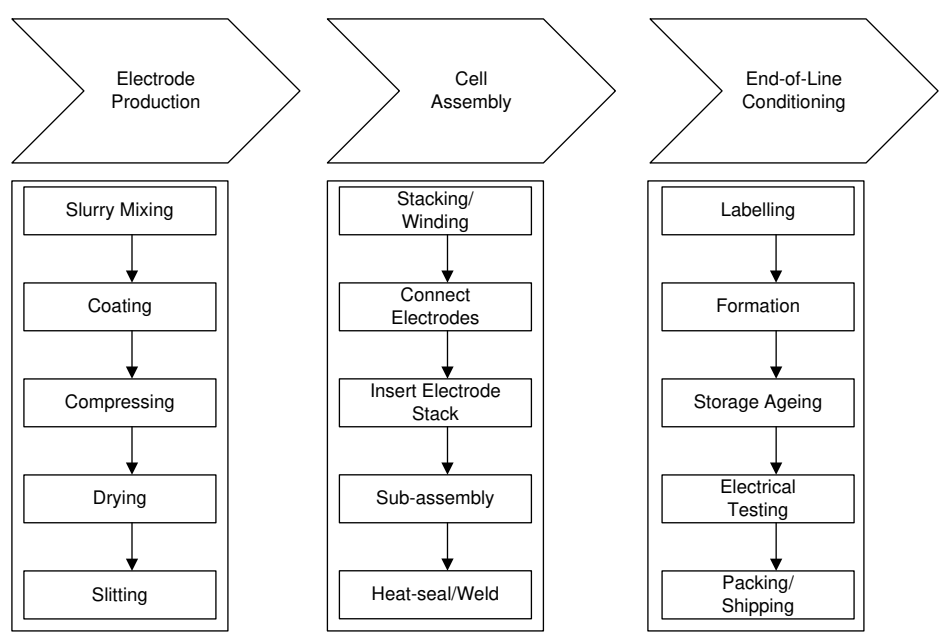

图 1-1. 简化的锂离子电池制造工艺

## 1.1 关键系统规格

| 参数           | 规格                 |
|--------------|--------------------|
| LV 端口 - 电池端口 | 50 mV 至 6 V        |
| HV 端口 - 总线电压 | 12V 至 15V          |
| 最大输出电流       | ± 100A             |
| 每相最大直流电流     | ±50A               |
| 相位数          | 2                  |
| 开关频率         | 93.75 kHz          |
| 电流调节误差       | < ±20mA (0.02% FS) |
| 电压调节误差       | < ±1mV (0.02% FS)  |

# 2 系统概述

图 2-1 是参考设计的方框图。TMS320F280039 MCU 为同步降压功率级生成高分辨率 16 位 PWM,并执行电流 和电压控制功能。INA188 仪表放大器检测电流,而 OPA2182 运算放大器检测电压。电流和电压信号由外部 ADS131M08 ADC 转换为数字数据。C2000 片上窗口比较器用于实现过流电流保护。

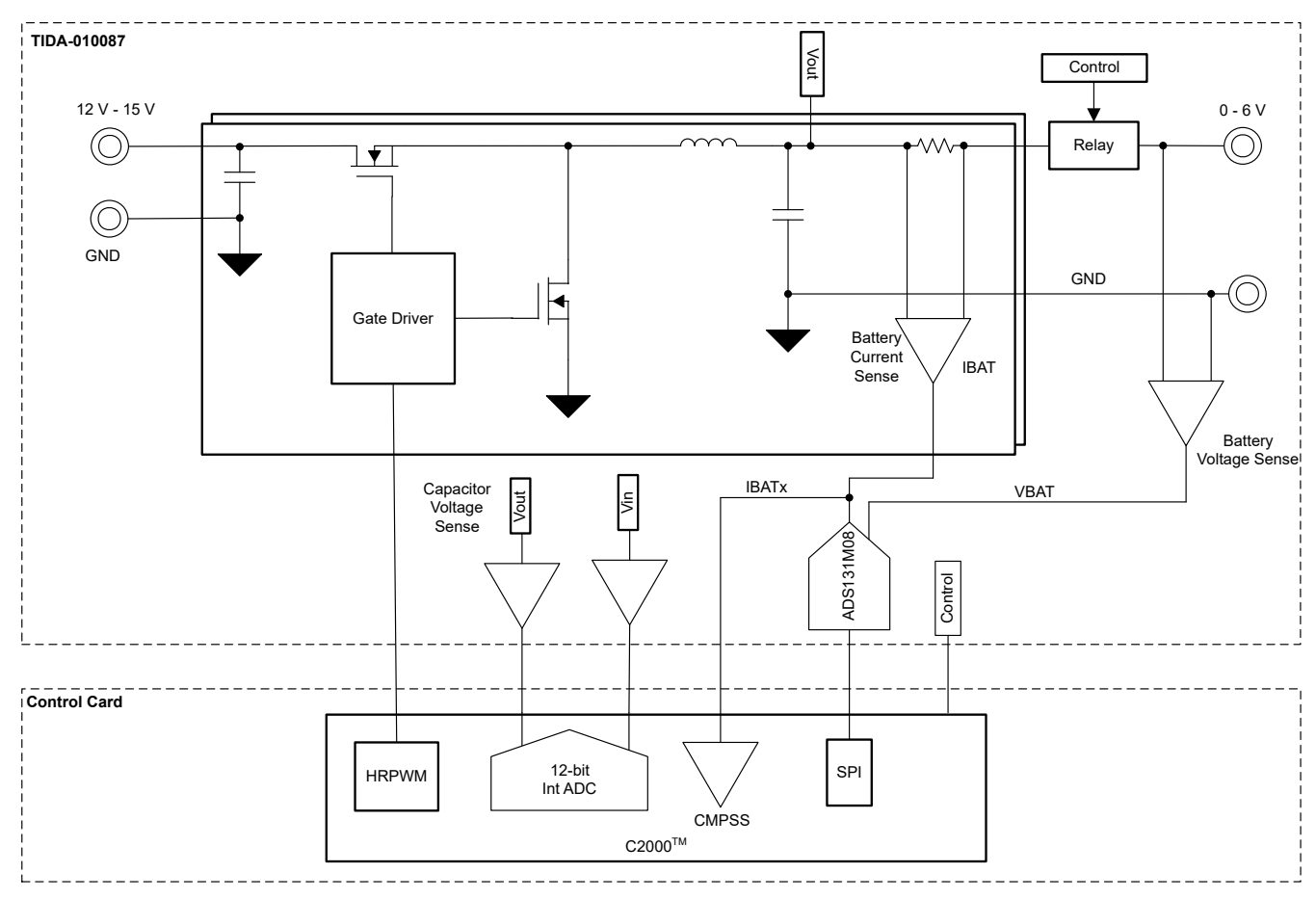

## 图 2-1. TIDA-010087 方框图

## 2.2 设计注意事项

## 2.2.1 电流和电压控制器

图 2-2 显示了电流和电压控制环路的软件实现。电压环路与电流级联,以便在充电和放电模式下实现恒流和恒压。当电池电压远离恒压设置 (VSET)时,电压环路饱和至恒流设置 (ISET)。当电池电压接近 VSET 时,电压环路闭合,并且 ISET 减少以确保电池电压不超过 VSET 限值。该控制器可在充电和放电模式下工作。在充电模式下,VSET 限制最大电池电压,从而停止充电。在放电模式下,VSET 限制旨在停止放电的最小电池电压。

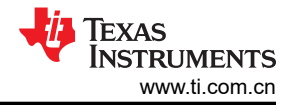

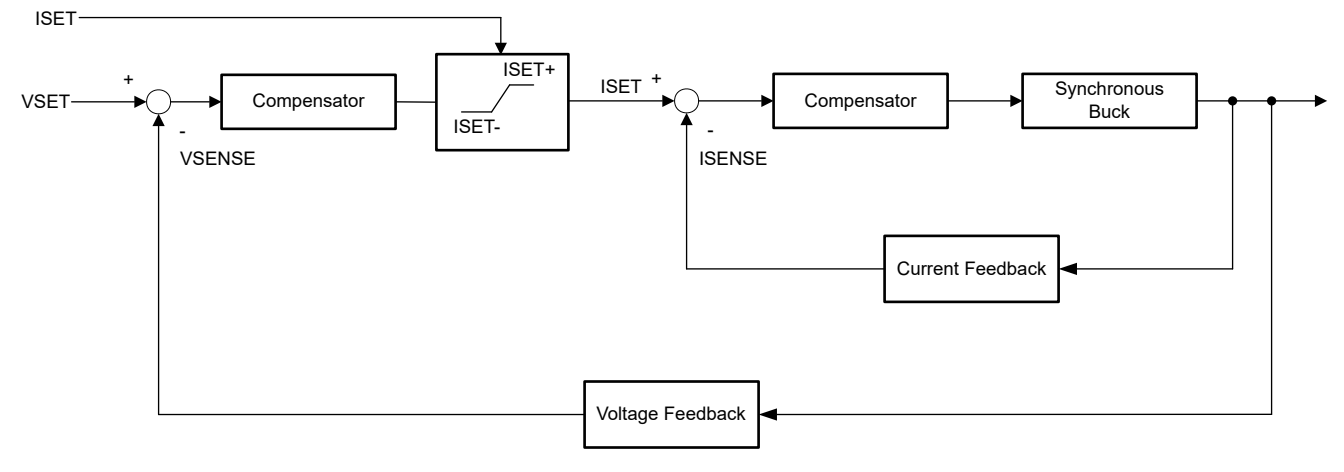

#### 图 2-2. 电流和电压控制器

#### 2.2.2 高分辨率 PWM 生成

为了生成高分辨率,使用具有高分辨率 PWM 输出能力的 C2000。高分辨率计数器能够实现 150ps 的时间阶跃, 这相当于 100MHz CPU 时钟在 100kHz PWM 频率下的 16 位分辨率。表 2-1 显示不同开关频率下的 PWM 分辨 率。

| PWM   | 常规分辨           | 率 (PWM) | 高分辨率 PWM |       |  |  |
|-------|----------------|---------|----------|-------|--|--|
| 频率    | 100MHz EPWMCLK |         |          |       |  |  |
| (kHz) | 位 % 位 %        |         |          |       |  |  |
| 20    | 12.3           | 0.02    | 18.1     | 0     |  |  |
| 50    | 11             | 0.05    | 16.8     | 0.001 |  |  |
| 100   | 10             | 0.1     | 15.8     | 0.002 |  |  |
| 150   | 9.5            | 0.15    | 15.2     | 0.003 |  |  |
| 200   | 9              | 0.2     | 14.8     | 0.004 |  |  |
| 250   | 8.6            | 0.25    | 14.4     | 0.005 |  |  |

#### 表 2-1. PWM 和 HRPWM 的 C2000<sup>™</sup> MCU 分辨率

## 2.3 重点产品

#### 2.3.1 TMS320F280039

TMS320F280039 C2000 器件用于控制同步降压功率级。该器件具有八个 HRPWM 通道和四个窗口比较器,足以 控制四个电池测试通道或降压转换器。有关更多信息,请参阅 TMS320F28003x 实时微控制器 数据表。

#### 2.3.2 ADS131M08

ADS131M08 是一款八通道、同步采样、24 位、 $\Delta$ - $\Sigma$  模数转换器 (ADC),允许的最大采样率高达 32ksps,足以 实现 ±0.01% 的精度和 1kHz 环路带宽。

# 3硬件、软件、测试要求和测试结果

## 3.1 硬件要求

图 3-1 显示了 TIDA-010087 硬件。TIDA-010087 板需要 F280039C controlCARD 评估模块才能运行。

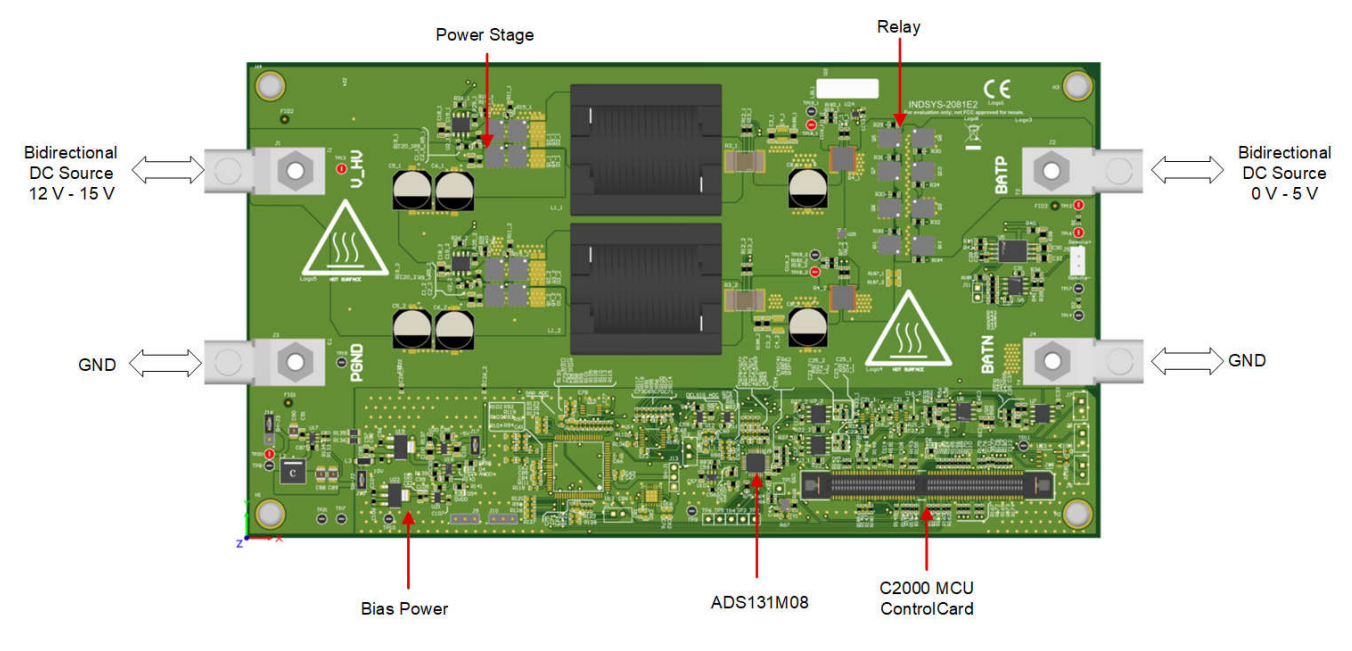

图 3-1. 电路板概述

## 3.2 软件要求

该设计软件在适用于 C2000 MCU 的 DigitalPower 软件开发套件 (SDK) (C2000WARE-DIGITALPOWER-SDK) 中 提供,并在 powerSUITE 框架内得到支持。

## 3.2.1 在 Code Composer Studio 中打开工程

使用以下步骤在 CCS 中启动工程:

- 1. 从 Code Composer Studio (CCS) 集成开发环境 (IDE) 工具文件夹安装 Code Composer Studio。建议使用版本 12.3 或更高版本。
- 2. 通过以下两种方式之一安装 C2000WARE-DIGITALPOWER-SDK:
  - a. 转至 CCS 并点击 *View → Resource Explorer*。在 TI Resource Explorer 下,转至 C2000WARE-DIGITAL-POWER-SDK,然后点击安装按钮。
  - b. 通过 C2000Ware Digital Power SDK 工具文件夹。
- 3. 安装完成后,关闭 CCS,然后打开一个新的工作区。CCS 自动检测 powerSUITE。有时必须重新启动 CCS 才能使更改生效。

备注

默认情况下,powerSUITE 随 SDK 一起安装。

现在,可以使用以下方法之一导入固件工程:

- 使用 Resource Explorer
  - 1. 在 Resource Explorer 中的 C2000WARE-DIGITAL-POWER-SDK 下,点击 powerSUITE → Solution Adapter Tool。
  - 2. 从直流/直流部分下提供的设计列表中选择 TIDA-010087。
  - 3. 将显示开发套件页面。用于运行工程的图标显示在顶部栏中。点击 Run Project。
  - 4. 此操作将工程导入到工作区环境中,并显示具有与图 3-2 类似的 GUI 的配置页面。

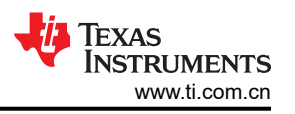

5. 如果不显示该 GUI 页面,请参阅 C2000WAREDIGITAL-POWER-SDK 资源浏览器中 powerSUITE 下的 "常见问题解答"部分。

#### • 直接从解决方案文件夹导入

- 1. 用户还可以执行以下操作来直接导入工程:进入 CCS 内部以点击 Project → Import CCS Projects,并浏 览到位于 /solutions/tida\_010087/f28003x/ccs 中的解决方案文件夹。
- 2. 出现两个工程规范:一个工程规范带有 powerSUITE,另一个工程规范不带 powerSUITE。点击任一规范 都会创建该工程的一个自包含文件夹,其中包含所有依赖项。
- 3. 为发现 powerSUITE GUI 限制或希望为生产代码移除 powerSUITE 的客户提供了非 powerSUITE 工程。
- 4. 本文档将指导用户完成 powerSUITE 工程,但可通过修改 powerSUITE settings.h 文件中的相关 #defines 并使用非 powerSUITE 工程重复所有步骤,本设计指南对此进行了介绍。

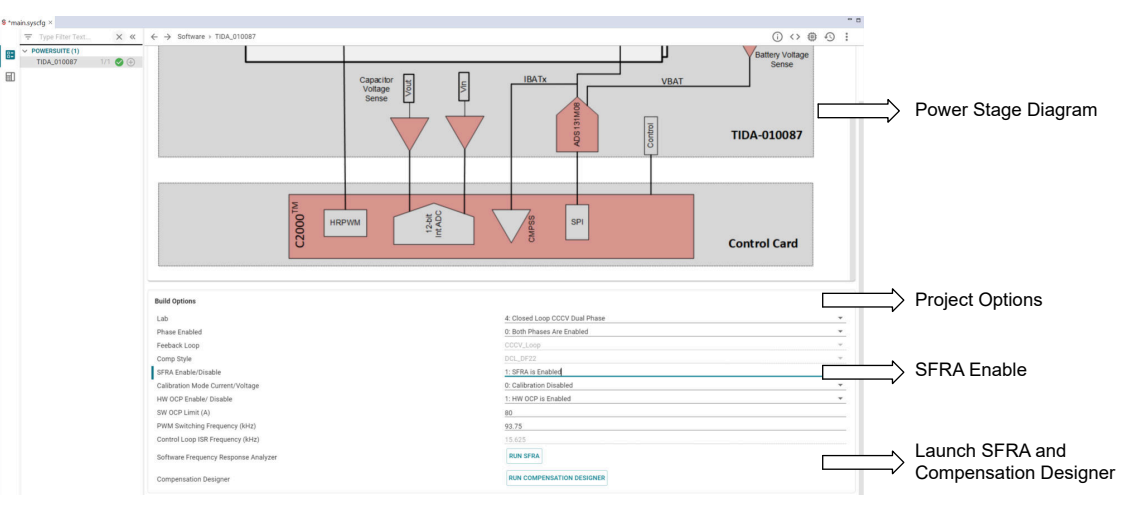

图 3-2. 本设计的 powerSUITE 页面

#### 3.2.2 工程结构

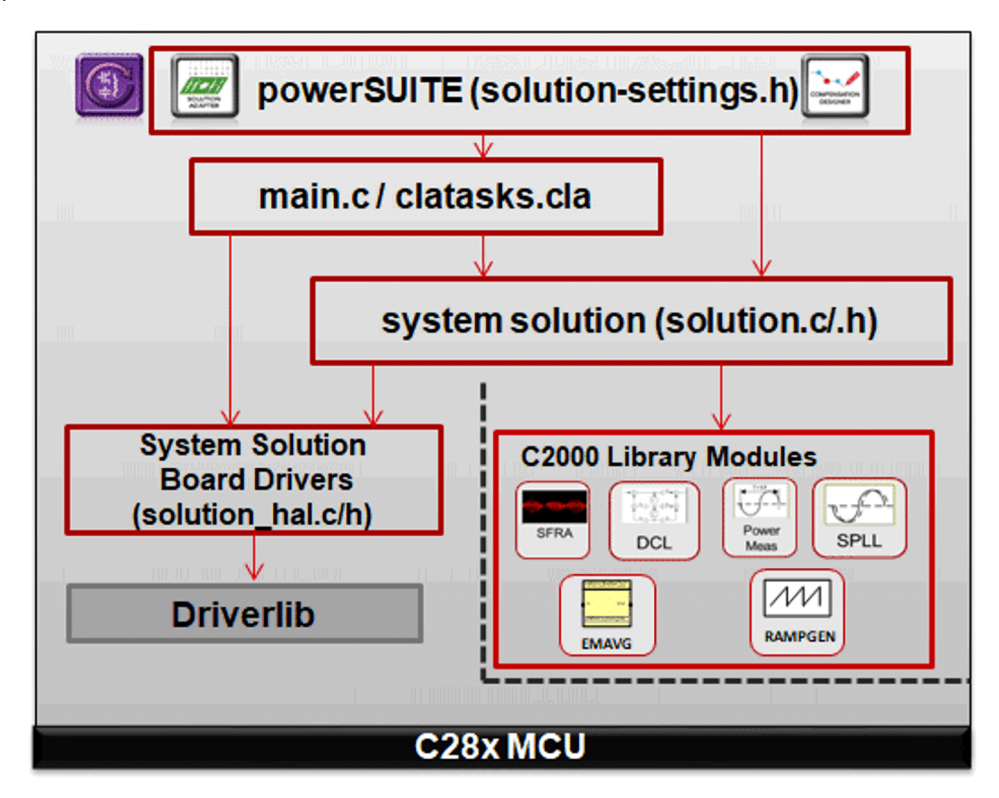

## 图 3-3. 工程结构概览

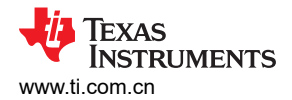

图 3-3 显示了工程的总体结构。导入工程后, CCS 内将显示 Project Explorer, 如图 3-4 所示。

#### 备注

图 3-4 展示了 F28003x 的工程;不过,如果从 powerSUITE 页面中选择不同的器件,则结构是类似 的。

特定于解决方案并且独立于器件的文件位于 .c/h 中,其中含有核心算法代码。

特定于电路板且特定于器件的文件位于\_hal.c/h 中。该文件由特定于器件的驱动程序组成,以用于运行解决方案。如果用户想要使用不同的调制方案或不同的器件,除了更改工程中的器件支持文件,用户只需要对这些文件进行更改。

-main.c 文件包含工程的主要框架。该文件由对电路板和解决方案文件的调用(有助于构建系统框架)以及中断服务例程 (ISR) 和慢速后台任务组成。

对于该设计,解决方案为 bt2ph。

可通过点击列在 Project Explorer 下的 *main.syscfg* 文件来打开 powerSUITE 页面。powerSUITE 页面生成 \_*settings.h* 文件。该文件是由 powerSUITE 页面生成的用于工程编译的唯一 C 文件。用户不得手动修改该文件,因为每次保存工程时,powerSUITE 都会覆盖更改。*\_user\_settings.h* 包含在 *\_settings.h* 中,可用于保留 powerSUITE 工具范围之外的任何设置,例如 ADC 映射的 #defines、GPIO 等。

\_cal.h 文件包含用于电流和电压测量的增益和偏移量值。

*Kit.json* 和 *solution.js* 文件由 powerSUITE 在内部使用,不允许用户进行修改。对这些文件进行的任何更改都会导致工程无法正常运行。

解决方案名称也用作解决方案中使用的所有变量和定义的模块名称。因此,所有变量和函数调用都以 BT2PH 名称 开头 (例如, BT2PH\_userParam\_V\_I\_ch1)。这种命名规则使用户组合不同的解决方案,同时避免命名冲突。

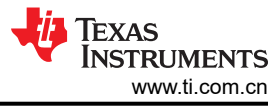

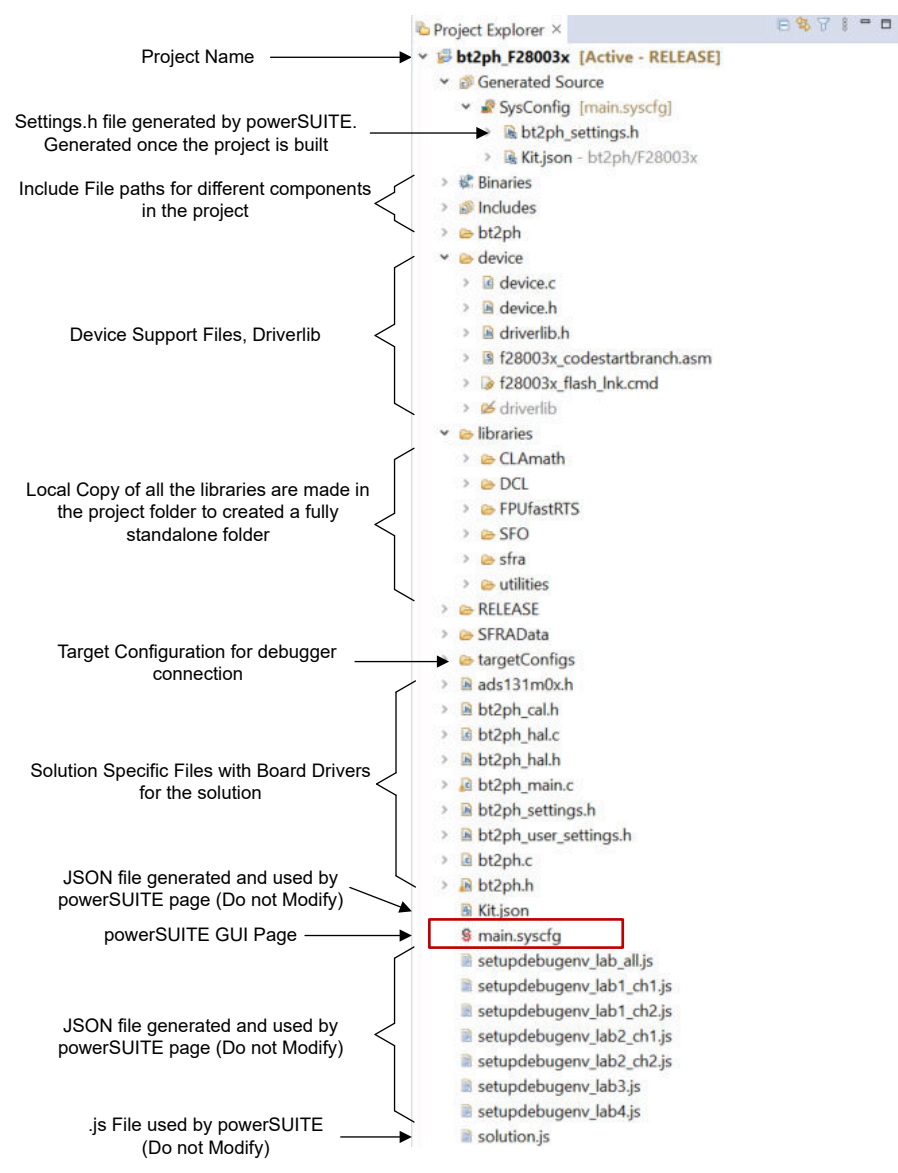

图 3-4. BT2PH 工程的 Project Explorer 视图

BT2PH 工程由三个 ISR (ISR3、ISR4 和 ISR7 )组成。ISR1、ISR2、ISR5 和 ISR6 保留供将来使用。

**ISR3** 用于检测降压转换器的输入电压和电容器电压。ISR3 由 ADCC 转换完成进行触发。ADCC 用于检测转换器 的输入电压和输出电压,以实现直流/直流的软启动。

**ISR4** 由 ADS131M08 的 DRDY (数据就绪)信号触发。外部 ADC 编程为 15.625kHz 采样率,该采样率设置 ISR 频率。ISR 运行电流和电压控制环路函数。

ISR7 由 SPI 接收 FIFO 中断来触发。ISR 用于从 FIFO 寄存器中读取外部 ADC 数据。

图 3-5 和图 3-6 显示了 ISR3、ISR4 和 ISR7 所用的时间。三个 ISR 所花费的总时间不到 8µs。对于 15.625kHz ISR 频率, ISR 占用 12.5% 的 CPU 资源。

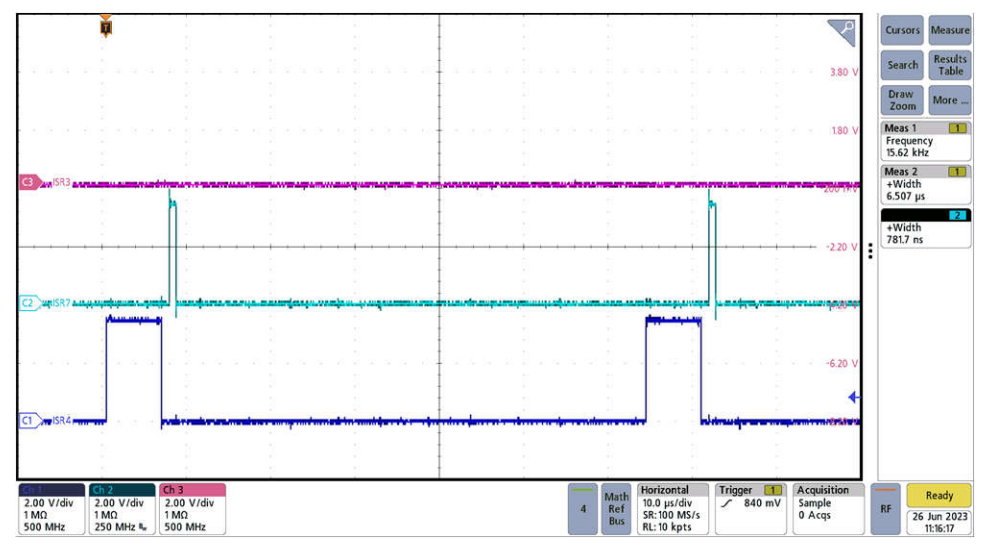

图 3-5. ISR4 和 ISR7 执行时间测量

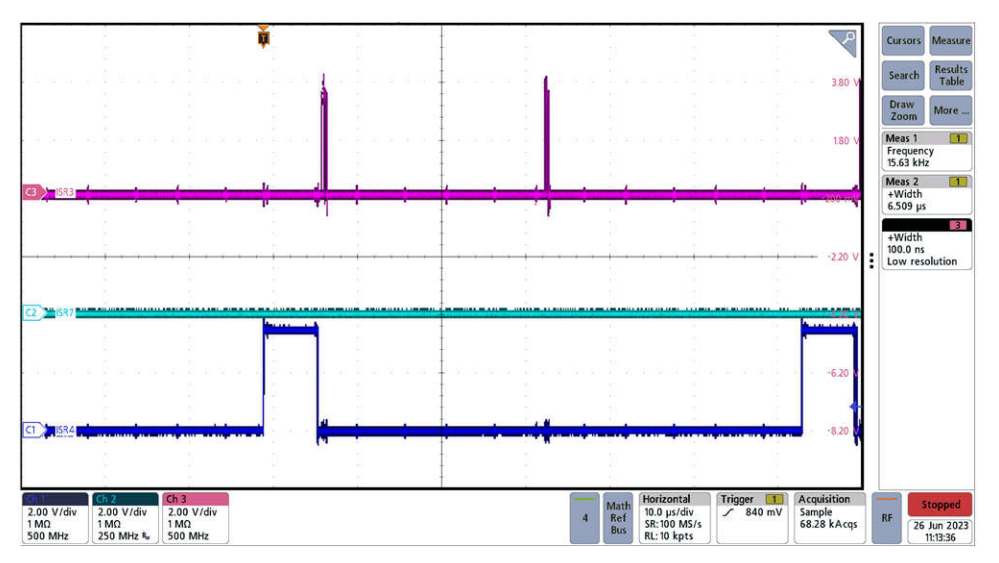

图 3-6. ISR4 和 ISR3 执行时间测量

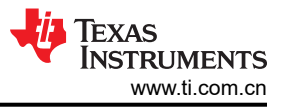

## 3.2.3 软件流程图

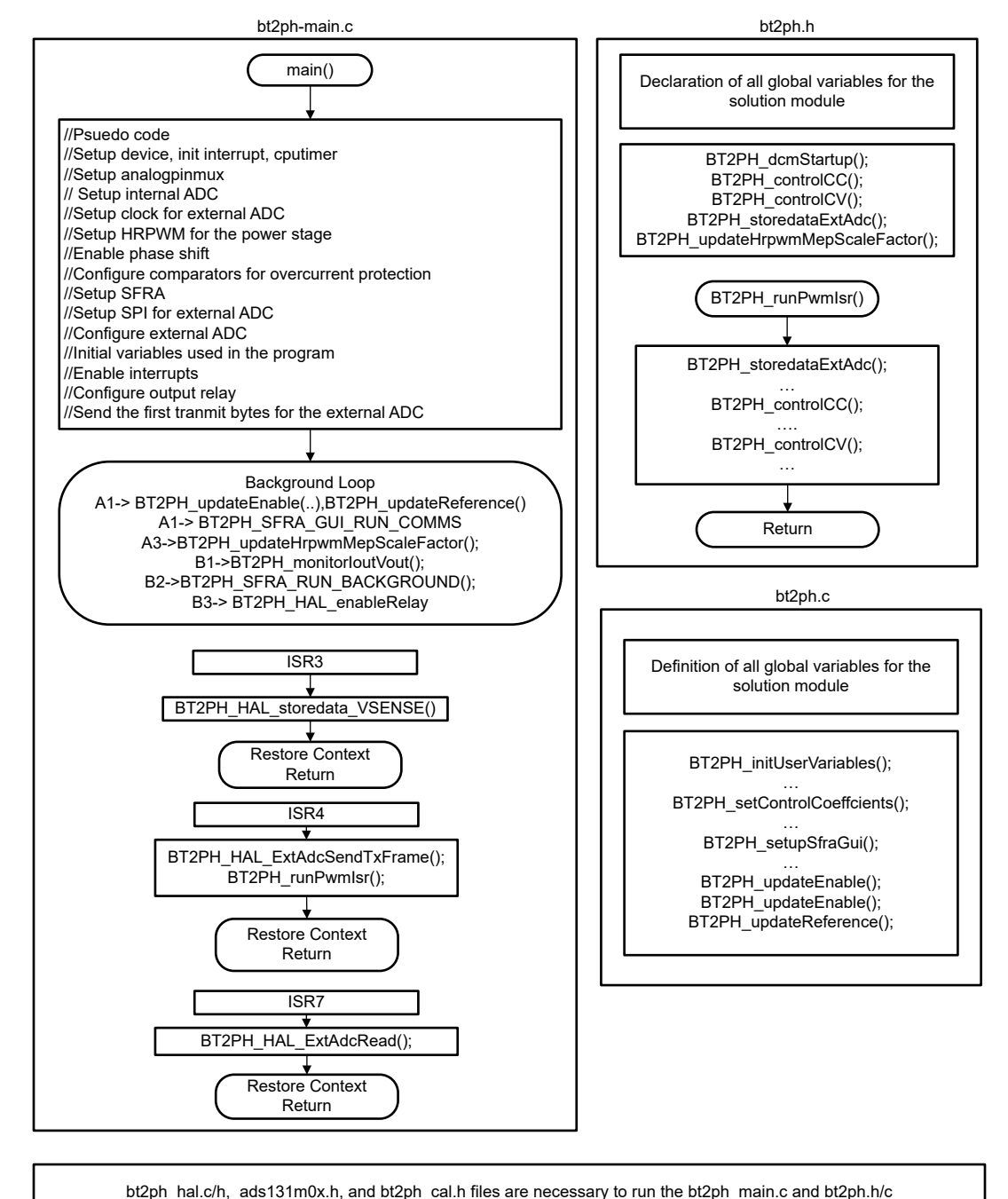

图 3-7. 软件流程图

# 3.3 测试设置

#### 3.3.1 用于对电流和电压环路进行调优的硬件设置

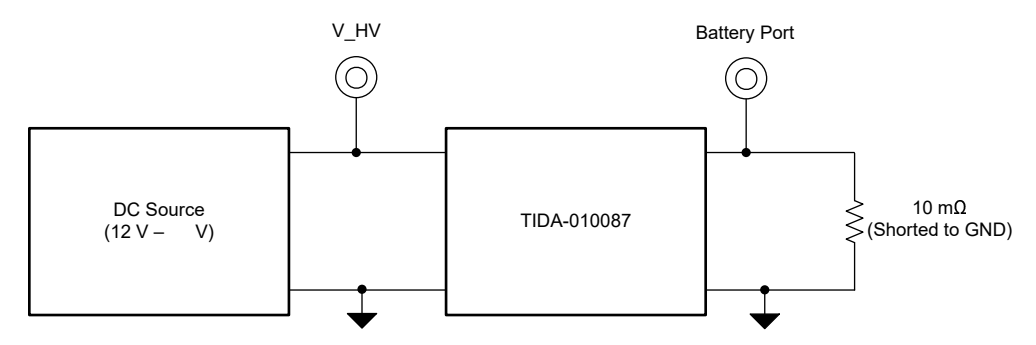

图 3-8. 用于对电流和电压环路进行调优的硬件设置

## 3.3.2 用于测试双向功率流的硬件设置

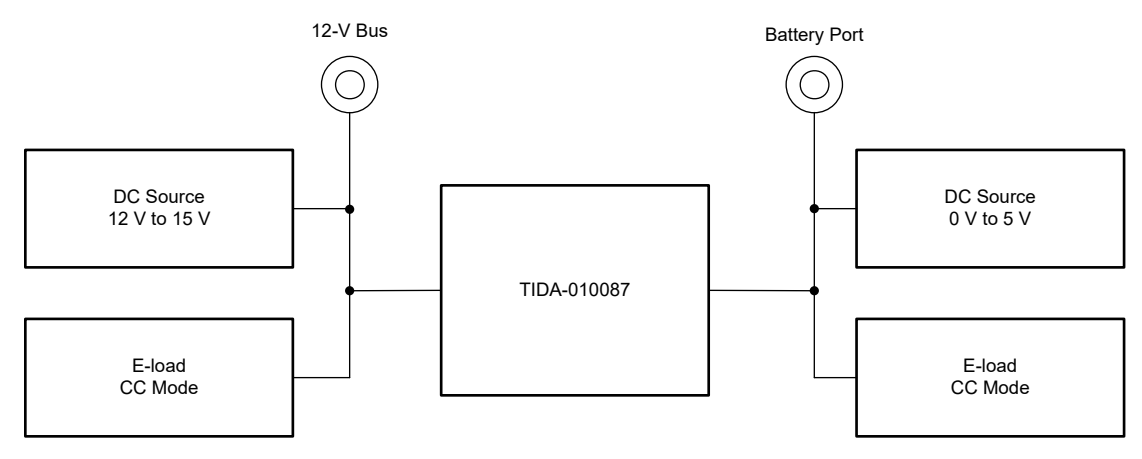

图 3-9. 用于测试双向功率流的硬件设置

## 3.3.3 用于电流和电压校准的硬件设置

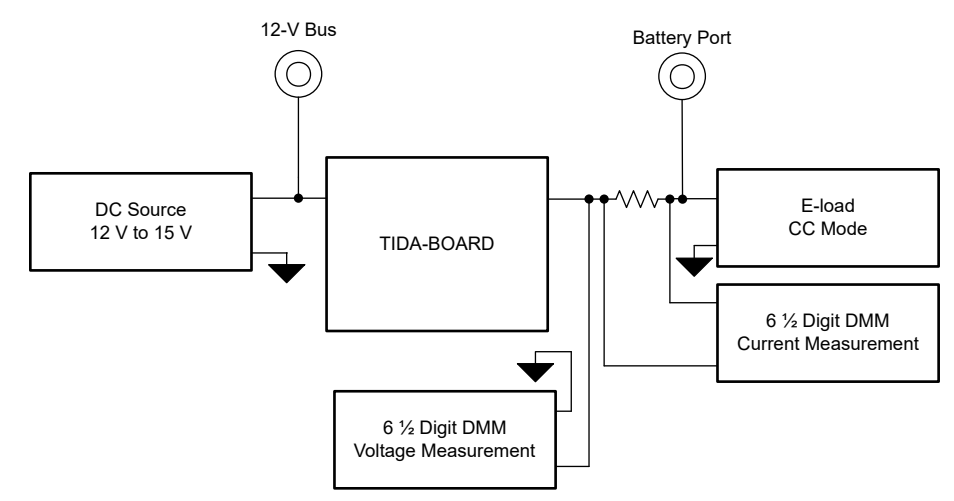

图 3-10. 用于电流和电压校准的硬件设置

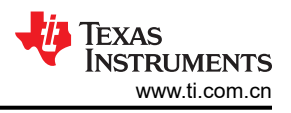

## 3.4 测试步骤

#### 3.4.1 实验变量定义

BT2PH\_userParam\_V\_I\_chx 参数用于在不同的实验中控制功率级。BT2PH\_userParam\_V\_I\_ch1 和 BT2PH\_userParam\_V\_I\_ch2 用于实验 1 和实验 2 中,以控制直流/直流转换器的相位 1 和相位 2。实验 3 和实验 4 使用 BT2PH\_userParam\_V\_I\_chm 变量。有关参数定义,请参阅表 3-1。

| BT2PH_userParam                      | 数据类型         | 注释                             |
|--------------------------------------|--------------|--------------------------------|
| iref_A                               | float        | 设置充电和放电模式的电流 [0,100]           |
| vrefCharge_V                         | float        | 设置充电模式下的电压 [0,5]               |
| vrefDischarge_V                      | float        | 设置放电模式下的电压 [0,5]               |
| dir bool                             | unsigned int | 对于充电模式,将此参数设置为1                |
|                                      |              | 对于放电模式,将此参数设置为0                |
| en_bool                              | unsigned int | 将此参数设置为1以启用该通道                 |
| dutyRef_pu float<br>ibatCal_pu float |              | 开环模式的基准占空比。范围 = 0 至 1.0        |
|                                      |              | 在校准模式下使用此参数设置输出电流。范围=0至1.0     |
| vbatCal_pu                           | float        | 在校准模式下使用此参数设置输出电压。范围 = 0 至 1.0 |
| loutGain_pu                          | float        | 该变量存储电流增益校准数据                  |
| ioutOffset_pu                        | float        | 该变量存储电流偏移量校准数据                 |
| loutGain_A                           | float        | 该变量存储电流增益校准数据                  |
| loutOffset_A                         | float        | 该变量存储电流偏移量校准数据                 |
| vbatGain_pu float                    |              | 该变量存储电压增益校准数据                  |
| vbatOffset_pu                        | float        | 该变量存储电压偏移量校准数据                 |
| vbatGain_V                           | float        | 该变量存储电压增益校准数据                  |
| vbatOffset_V                         | float        | 该变量存储电压偏移量校准数据                 |

#### 表 3-1. BT2PH\_userParam 定义

#### 3.4.2 实验 1.开环电流控制 - 单相

#### 3.4.2.1 设置实验1 的软件选项

- 1. 如节 3.2.1 中所述打开 CCS 工程。如果使用 powerSUITE,请转至步骤 2,否则跳至步骤 3。
- 2. 打开 SYSCONFIG 页面并在 Build Options 部分下选择:
  - 对于"Lab",选择 Lab 1: Open Loop CC Single Phase。
  - 将 Phase Enabled 更改为 "Phase 1" 或 "Phase 2"。
  - 将"SFRA Enable/Disable"设置为1。
  - 保存该页面。
- 3. 当使用非 powerSuite 版本的工程时,直接在 solution\_settings.h 文件中修改上述设置。

#define LAB\_NUMBER (1)

#define PHASE\_NUMBER (1)

#define SFRA\_ENABLED (true)

| ➡ Type Filter Tex               | × «     | ← → Software → TIDA_010087       | (i) <> @ -(5)                |
|---------------------------------|---------|----------------------------------|------------------------------|
| V POWERSUITE (1)<br>TIDA_010087 | 1/1 🔮 🕀 | C2000 <sup>TM</sup>              | HRPWM                        |
|                                 |         | Build Options                    | 1: Open Loop CC Single Phase |
|                                 |         | Phase Enabled                    | 1: Phase 1 Is Enabled        |
|                                 |         | Feeback Loop                     | -                            |
|                                 |         | Comp Style                       |                              |
|                                 |         | SFRA Enable/Disable              | 1: SFRA is Enabled           |
|                                 |         | Calibration Mode Current/Voltage | 0: Calibration Disabled      |
|                                 |         | HW OCP Enable/ Disable           | 1: HW OCP is Enabled         |
|                                 |         | SW OCP Limit (A)                 | 80                           |
|                                 |         | PWM Switching Frequency (kHz)    | 93.75                        |
|                                 |         | Control Loop ISR Frequency (kHz) | 15.625                       |
|                                 |         |                                  |                              |

## 图 3-11. 实验 1 的构建选项

## 3.4.2.2 生成和加载工程以及设置调试环境

使用以下步骤来构建和加载工程并设置调试环境。

- 1. 右键点击工程名称,然后点击 Rebuild Project。
- 2. 工程成功构建。
- 3. 在 Project Explorer 中,确保在 targetConfigs 项下将正确的目标配置文件设置为 "Active"。
- 4. 然后,点击 *Run → Debug* 以启动调试会话。
- 5. 然后工程加载到器件上,同时 CCS 调试视图变为活动状态。代码在主例程开始时停止。
- 6. 要在观察/表达窗口中添加变量,请点击 View → Scripting Console 以打开脚本控制台对话框。在该控制台的 右上角,点击 open,然后浏览到位于工程文件夹内的 setupdebugenv\_lab1\_ch1.js 脚本文件。这将在观察窗 口中填入调试系统所需的合适变量。对于相位 2,选择 setupdebugenv\_lab2\_ch2.js 脚本文件。
- 7. 点击观察窗口中的 Continuous Refresh 按钮 😳,以持续更新控制器中的值。

## 3.4.2.3 运行代码

使用以下步骤运行实验1的代码。

- 1. 使用节 3.3.1 中所示的测试设置。
- 2. 通过点击菜单栏中的 🕩 运行工程。
- 3. 在监视视图中,检查 Expression Window 中 BT2PH InputVoltageSense V 是否介于 12V 至 15V 之间。
- 4. 如果频率为 15.625kHz,则使用示波器检查外部 ADC 的 DRDY 信号。图 3-12 显示了 MCU 运行时 ADS131M08 的 DRDY 和 CS 信号。
- 5. 从 Expression Window 中设置以下参数:
  - BT2PH\_userParam\_V\_l\_ch1->dutyRef\_pu = 0.03
  - 设置 BT2PH\_userParam\_V\_I\_ch1->en\_bool = 1
  - 将 "BT2PH\_enableRelay\_bool" 设置为 1 以启用输出继电器
  - 有关"Expression Window"设置,请参阅图 3-13
- 6. BT2PH\_measureMultiphase\_V\_I 变量显示直流/直流转换器的输出电流和电压。调整 BT2PH\_userParam\_V\_I\_ch1->dutyRef\_pu 以确保电流大概为 15A。

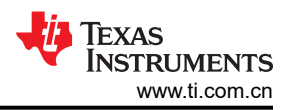

- 7. 用于开环电流控制的 SFRA 设置显示了用于提取开环电流控制的受控体模型的 SFRA 设置。点击 SysConfig 页面中的 *Run SFRA* 图标。此时将弹出 SFRA GUI。
- 8. 在 SFRA GUI 上选择器件对应的各个选项;例如,对于 F280039,请选择浮点。点击 Setup Connection。在 弹出窗口中,取消选中 "boot-on-connect" 选项,然后选择合适的 COM 端口。点击 "Ok" 按钮。返回到 SFRA GUI,然后点击 Connect 按钮。
- 9. SFRA GUI 将连接到器件中。现在可以通过点击 *Start Sweep* 启动 SFRA 扫描。完成完整的 SFRA 扫描需要 几分钟的时间。完成之后,即显示包含测量值的图形,如图 3-15 所示。
- 10. 频率响应数据保存在工程文件夹的 SFRA 数据文件夹下,并使用 SFRA 运行的时间添加时间戳。

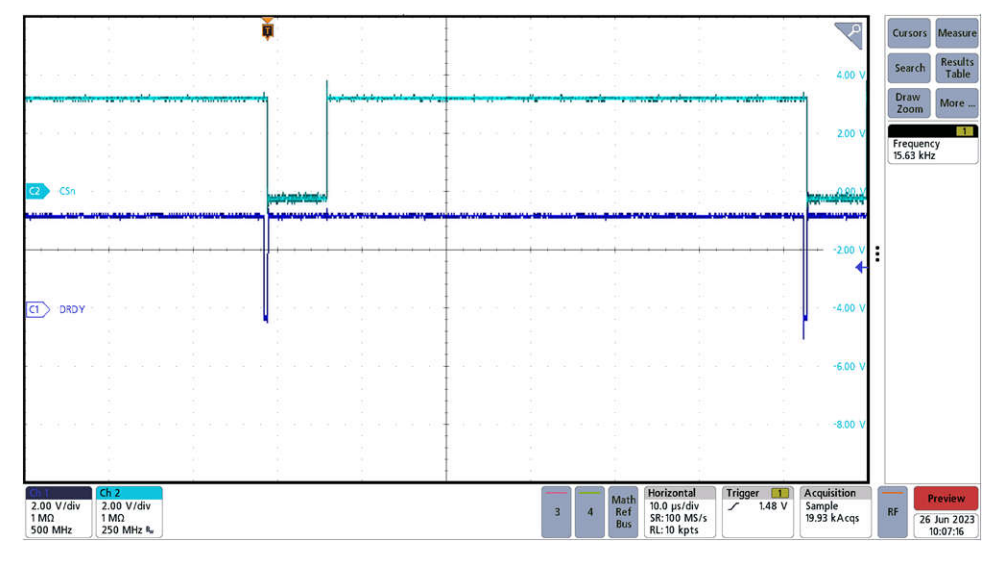

图 3-12. 外部 ADC 的 CSn 和 DRDY 信号

| (x)= Variables de Expressions 🛛 👯 Register | rs                         |                          |
|--------------------------------------------|----------------------------|--------------------------|
| Expression                                 | Туре                       | Value                    |
| ⇔ BT2PH_labNumber                          | enum <unnamed></unnamed>   | Lab1_OpenLoopSinglePh    |
| ⋈= BT2PH_SfraStatus                        | enum <unnamed></unnamed>   | SFRA_Enabled             |
| № BT2PH_CalibrationStatus                  | enum <unnamed></unnamed>   | Calibration_Disabled     |
| № BT2PH_CalibrationMode                    | enum <unnamed></unnamed>   | 0                        |
| BT2PH_InputVoltageSense_V                  | float                      | 12.3468018               |
| № BT2PH_enableRelay_bool                   | unsigned int               | 1                        |
| ✓                                          | struct <unnamed></unnamed> | {iref_A=1.0,vrefCharge_V |
| ∞= iref_A                                  | float                      | 1.0                      |
| <sup>⋈</sup> vrefCharge_V                  | float                      | 4.19999981               |
| <sup>™</sup> vrefDischarge_V               | float                      | 2.79999995               |
| ⇔⁼ dir_bool                                | unsigned int               | 1                        |
| ⇔ en_bool                                  | unsigned int               | 1                        |
| ⇔• dutyRef_pu                              | float                      | 0.029999993              |
| <sup>⋈</sup> ibatCal_pu                    | float                      | 0.0                      |
| ∞• vbatCal_pu                              | float                      | 0.0                      |
| <sup>⋈₌</sup> ioutGain_pu                  | float                      | 0.0185729992             |
| <sup>™</sup> ioutOffset_pu                 | float                      | 0.000677544624           |
| <sup>⋈</sup> ioutGain_A                    | float                      | 53.8416023               |
| ioutOffset_A                               | float                      | -0.0364800878            |
| ∞• vbatGain_pu                             | float                      | 0.167084396              |
| ∞= vbatOffset_pu                           | float                      | 0.000334143639           |
| ∞• vbatGain_V                              | float                      | 5.98499918               |
| ⇔= vbatOffset_V                            | float                      | -0.00199984945           |
| ✓                                          | struct <unnamed></unnamed> | {lsense1_A=14.8733797,I  |
| ⇔₌ Isense1_A                               | float                      | 14.8752794               |
| ⇔ Isense2_A                                | float                      | 0.0186048299             |
| ∞= Ibatsense_A                             | float                      | 14.8938847               |
| ⋈• Voutsense_V                             | float                      | 0.0                      |
| ø Vbatsense_V                              | float                      | 0.10666696               |

## 图 3-13. 实验 1 表达式窗口,开环

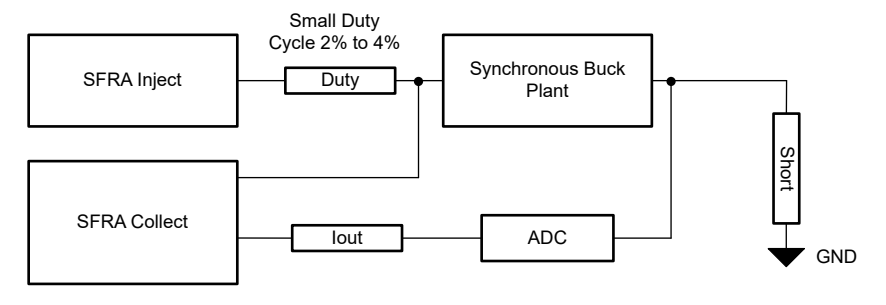

图 3-14. 用于开环电流控制的 SFRA 设置

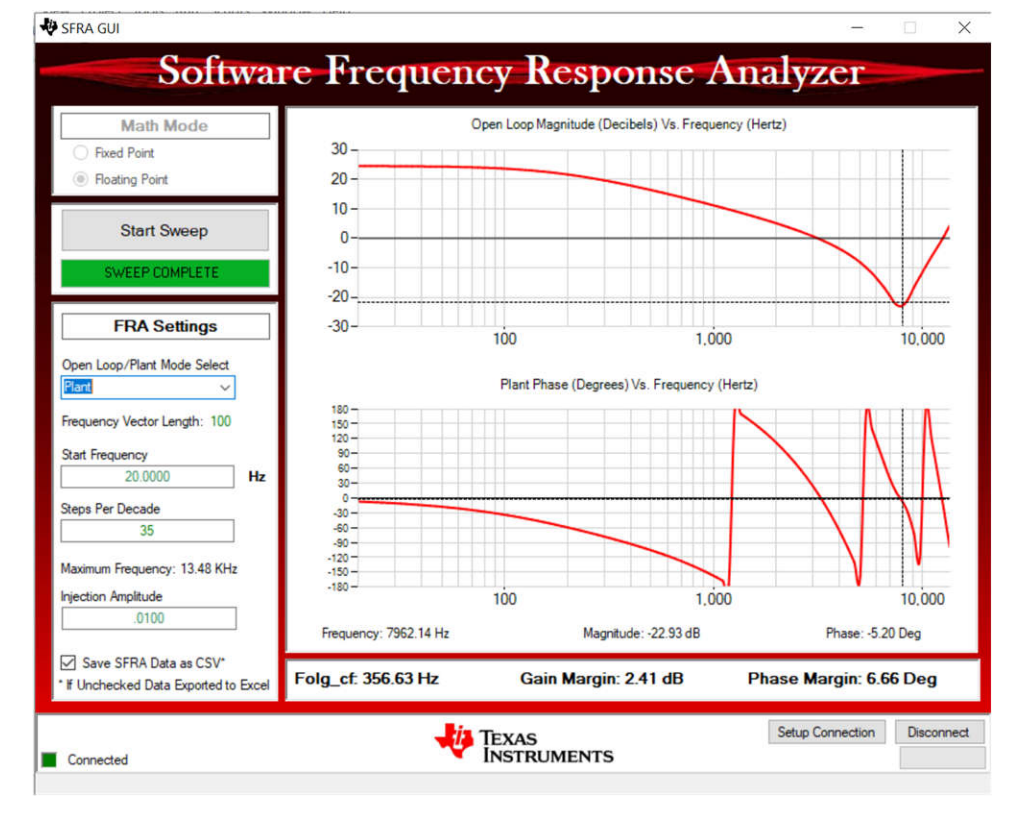

图 3-15. 电流控制开环频率响应

## 3.4.3 实验 2.闭环电流控制 - 单相

## 3.4.3.1 设置实验 2 的软件选项

- 1. 要运行此实验,请确保按上一节(即节 3.4.2)所述设置硬件。
- 2. 如节 3.2.1 中所述打开 CCS 工程。如果使用 powerSUITE,请转至步骤 3,否则跳至步骤 4。
- 3. 打开 SYSCONFIG 页面并在 Build Options 部分下选择:
  - 对于"Lab",选择 Lab 2: Closed Loop CC Single Phase。
  - 将 Phase Enabled 更改为 "Phase 1" 或 "Phase 2"。
  - 将"SFRA Enable/Disable"设置为1。
  - 通过点击 Run Compensation Design 按钮打开补偿设计器
  - 然后,补偿设计器启动并提示用户选择有效的 SFRA 数据文件。将实验 1 中运行的 SFRA 数据导入补偿设 计器来设计双极点、双零点补偿器。在此迭代设计过程中保持更大的裕度,以确保环路闭合时,系统是稳 定的。
  - 图 3-16 显示了电流环路的补偿参数。
  - 点击 Save Comp 按钮以保存补偿。关闭补偿设计器工具。
  - 保存 SYSCONFIG 页面。
- 4. 当使用非 powerSuite 版本的工程时,直接在 *solution\_settings.h* 文件中修改 *Build Settings*。补偿设计器位于 C2000Ware\_DigitalPower\_Install\_Location\powerSUITE\source\utils。

```
#define LAB_NUMBER (2)
```

#define PHASE\_NUMBER (1)

#define SFRA\_ENABLED (true)

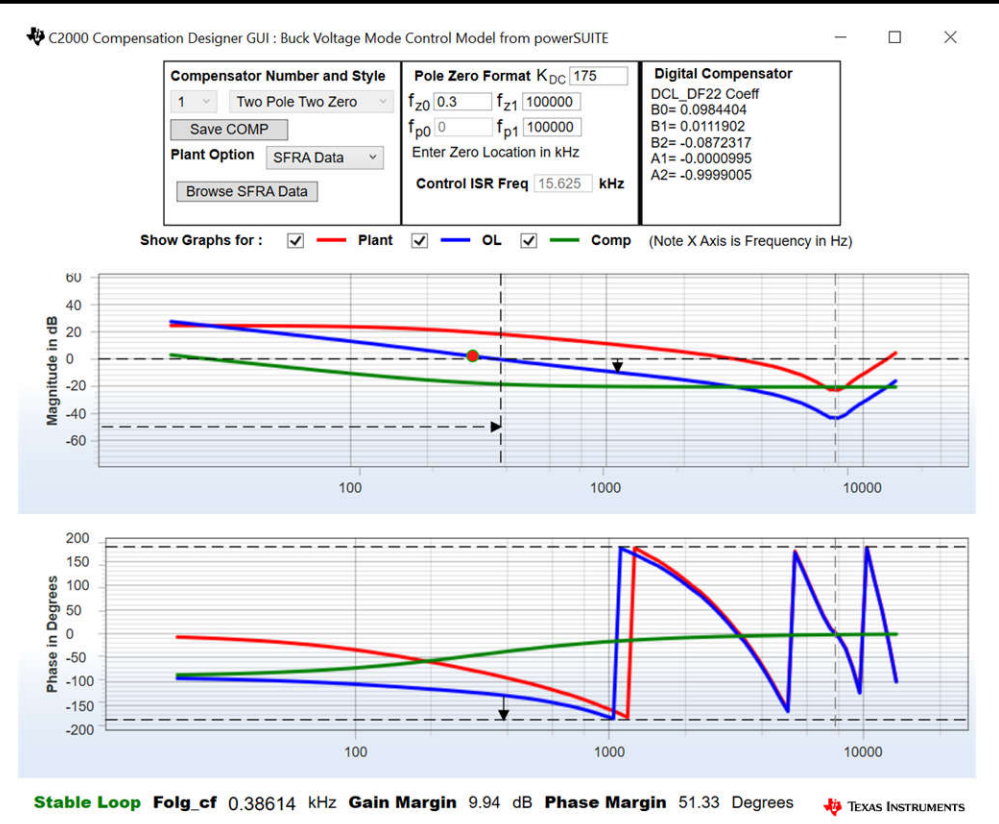

图 3-16. 使用补偿设计器对电流环路进行调优

## 3.4.3.2 生成和加载工程以及设置调试环境

- 1. 右键点击工程名称,然后点击 Rebuild Project。
- 2. 工程成功构建。
- 3. 在 Project Explorer 中,确保在 targetConfigs 项下将正确的目标配置文件设置为 "Active"。
- 4. 然后,点击 Run → Debug 以启动调试会话。
- 5. 然后工程加载到器件上,同时 CCS 调试视图变为活动状态。代码在主例程开始时停止。
- 6. 要在观察/表达窗口中添加变量,请点击 View → Scripting Console 以打开脚本控制台对话框。在该控制台的 右上角,点击 open,然后浏览到位于工程文件夹内的 setupdebugenv\_lab2\_ch1.js 脚本文件。这将在观察窗 口中填入调试系统所需的合适变量。对于相位 2,选择 setupdebugenv\_lab2\_ch2.js 脚本文件。
- 7. 点击观察窗口中的 Continuous Refresh 按钮 😳,以持续更新控制器中的值。

## 3.4.3.3 运行代码

- 1. 要运行此实验,请确保按上一节(即节 3.4.2)所述设置硬件。
- 2. 通过点击菜单栏中的 🕪 运行工程。
- 3. 在监视视图中,检查 Expression Window 中 BT2PH\_InputVoltageSense\_V 是否介于 12V 至 15V 之间。
- 4. 从 Expression Window 中设置以下参数:
  - 将 BT2PH\_enableRelay\_bool 设置为 1 以启用输出继电器。
  - BT2PH\_userParam\_V\_I\_ch1->iref\_A = 15.0.
  - 设置 BT2PH\_userParam\_V\_I\_ch1->en\_bool = 1。
  - 有关"Expression Window"设置,请参阅图 3-17。
- 5. BT2PH\_measureMultiphase\_V\_I 变量显示直流/直流转换器的输出电流和电压。Isense1\_A 显示值接近 iref\_A 设置,误差为 ±1mA。
- 6. 图 3-18 显示了用于测试环路稳定性的 SFRA 设置。点击 SysConfig 页面中的 Run SFRA 图标。此时将弹出 SFRA GUI。

- 7. 在 SFRA GUI 上选择器件对应的各个选项;例如,对于 F280039,请选择浮点。点击"Setup Connection"。在弹出窗口中,取消选中"boot-on-connect"选项,然后选择合适的 COM 端口。点击 "Ok"。返回到 SFRA GUI,然后点击 Connect 按钮。
- 8. SFRA GUI 将连接到器件中。现在可以通过点击 *Start Sweep* 启动 SFRA 扫描。完整的 SFRA 扫描需要几分 钟才能完成。完成之后,即显示包含测量值的图形,如图 3-19 所示。
- 9. 频率响应数据保存在工程文件夹的 SFRA 数据文件夹下,并使用 SFRA 运行的时间添加时间戳。

| Expression                                      | Туре                       | Value                    |
|-------------------------------------------------|----------------------------|--------------------------|
| 🕬 BT2PH labNumber                               | enum <unnamed></unnamed>   | Lab2 ClosedLoopSingleP.  |
| ↔ BT2PH SfraStatus                              | enum <unnamed></unnamed>   | SFRA Enabled             |
| ® BT2PH CalibrationStatus                       | enum <unnamed></unnamed>   | Calibration Disabled     |
| BT2PH CalibrationMode                           | enum <unnamed></unnamed>   | 0                        |
| ↔ BT2PH InputVoltageSense V                     | float                      | 12.3535156               |
| ↔ BT2PH enableRelay bool                        | unsigned int               | 1                        |
| <ul> <li>BT2PH_userParam_V_I_ch1</li> </ul>     | struct <unnamed></unnamed> | {iref_A=15.0,vrefCharge  |
| ⇔ iref A                                        | float                      | 15.0                     |
| ∞ vrefCharge_V                                  | float                      | 4.19999981               |
| ⇔ vrefDischarge_V                               | float                      | 2.79999995               |
| ⇔ dir_bool                                      | unsigned int               | 1                        |
| ⇔ en_bool                                       | unsigned int               | 1                        |
| ⇔ dutyRef_pu                                    | float                      | 0.00999999978            |
| ⇔ ibatCal_pu                                    | float                      | 0.0                      |
| ⇔ vbatCal_pu                                    | float                      | 0.0                      |
| ⇔ ioutGain_pu                                   | float                      | 0.0185729992             |
| ⇔ ioutOffset_pu                                 | float                      | 0.000677544624           |
| ⇔ ioutGain_A                                    | float                      | 53.8416023               |
| ⇔ ioutOffset_A                                  | float                      | -0.0364800878            |
| ⇔ vbatGain_pu                                   | float                      | 0.167084396              |
| ⇔ vbatOffset_pu                                 | float                      | 0.000334143639           |
| ⇔ vbatGain_V                                    | float                      | 5.98499918               |
| ↔ vbatOffset_V                                  | float                      | -0.00199984945           |
| <ul> <li>BT2PH_measureMultiphase_V_I</li> </ul> | struct <unnamed></unnamed> | {lsense1_A=14.9998608,I. |
| Isense1_A                                       | float                      | 14.9997711               |
| ⇔= Isense2_A                                    | float                      | 0.018064633              |
| ⇔ Ibatsense_A                                   | float                      | 15.0178356               |
| ↔ Voutsense_V                                   | float                      | 0.0                      |
| ↔ Vbatsense_V                                   | float                      | 0.10604196               |

## 图 3-17. 实验 2 表达式窗口,闭环

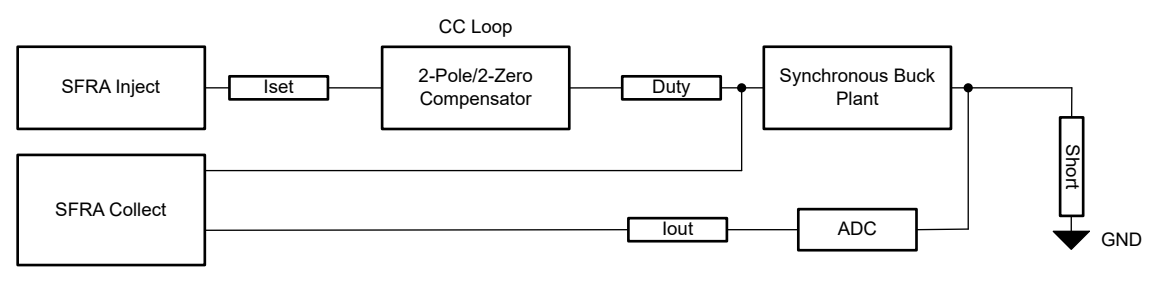

图 3-18. 用于闭环电流控制的 SFRA 设置

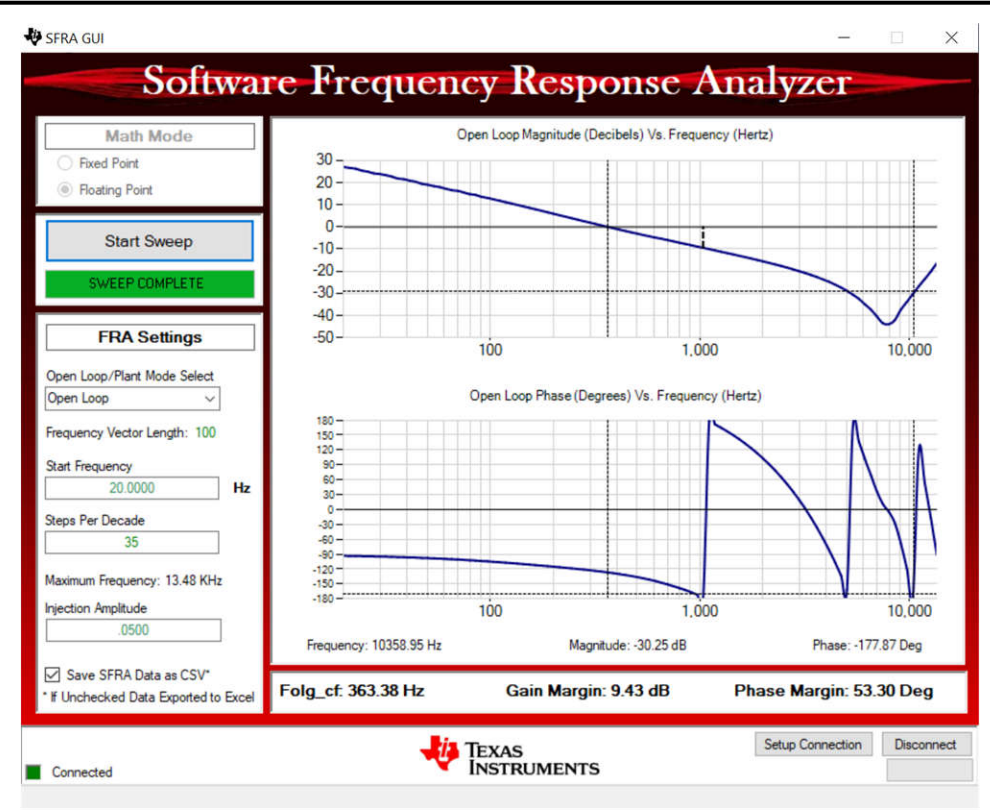

图 3-19. 电流控制闭环频率响应

## 3.4.3.4 电流校准

- 1. 要运行该实验,请确保按节3.3.3 所示设置硬件。2 点校准方法用于校准增益和偏移量误差。
- 2. 要测量电流,请使用外部精密电阻器和 DMM,或者您可以使用电子负载电流读数。或者,可以使用 TIDA-010087 电路板上的检测电阻两端的电压来测量输出电流。
- 3. 打开 SYSCONFIG 页面并在 Build Options 部分下选择:
  - 对于"Lab",选择 Lab 2: Closed Loop CC Single Phase。
  - 将 Phase Enabled 更改为 "Phase 1"。
  - 将 Calibration Mode 设置为 1 以进行电流校准。
  - 保存 SYSCONFIG 页面,并运行代码。
  - 打开 Expression Window。
  - 使用 BT2PH\_userParam\_V\_I\_ch1->ibatCal\_pu 参数更新输出电流。
  - 将 BT2PH\_enableRelay\_bool 设置为 1 以启用输出继电器。
  - 设置 BT2PH\_userParam\_V\_I\_ch1->en\_bool = 1。
  - 将 BT2PH\_userParam\_V\_I\_ch1->ibatCal\_pu 设置为 "0.05" 和 "0.3",并记下输出电流读数。
  - 在 bt2ph\_cal.h 文件中更新实际输出电流读数。

#define BT2PH\_IBAT\_ACTUAL\_CH1\_P1\_A ((float32\_t)2.6556)

#define BT2PH\_IBAT\_ACTUAL\_CH1\_P2\_A ((float32\_t)16.163)

#define BT2PH\_IBAT\_ACTUAL\_CH2\_P1\_A ((float32\_t)2.6556)

#define BT2PH\_IBAT\_ACTUAL\_CH2\_P2\_A ((float32\_t)16.163)

- 对转换器的相位 2 重复这些步骤。
- 将 Calibration Mode 设置为 0 以禁用校准。

4. 当使用非 powerSuite 版本的工程时,直接在 solution\_settings.h 文件中修改 Build Settings。

#define LAB\_NUMBER (2)

#define PHASE\_NUMBER (1)

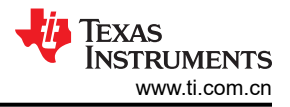

#### #define CALIBRATION\_ENABLED (true)

#### #define CALIBRATION\_MODE (1)

| <mark>\$</mark> *m | ain.syscfg ⊠                  |         |                                                        |                                | 1   |
|--------------------|-------------------------------|---------|--------------------------------------------------------|--------------------------------|-----|
|                    | 〒 Type Filter Text            | × «     | $\leftrightarrow$ $\rightarrow$ Software > TIDA_010087 | () <> 尊、                       | Ð : |
| =                  | POWERSUITE (1)<br>TIDA_010087 | 1/1 🔮 🕀 |                                                        | C2000<br>12-bit<br>Int AD      |     |
|                    |                               |         | Build Options                                          |                                | ~   |
|                    |                               |         | Lab                                                    | 2: Closed Loop CC Single Phase | •   |
|                    |                               |         | Phase Enabled                                          | 1: Phase 1 Is Enabled          | •   |
|                    |                               |         | Feeback Loop                                           | CC_Loop                        | Ŧ   |
|                    |                               |         | Comp Style                                             | DCL_DF22                       | ~   |
|                    |                               |         | SFRA Enable/Disable                                    | 1: SFRA is Enabled             | -   |
|                    |                               |         | Calibration Mode Current/Voltage                       | 1: Current Calibration         | -   |
|                    |                               |         | HW OCP Enable/ Disable                                 | 1: HW OCP is Enabled           | -   |
|                    |                               |         | SW OCP Limit (A)                                       | 80                             |     |
|                    |                               |         | PWM Switching Frequency (kHz)                          | 93.75                          |     |
|                    |                               |         | Control Loop ISR Frequency (kHz)                       | 15.625                         |     |
|                    |                               |         | Software Frequency Response Analyzer                   | RUN SFRA                       |     |
|                    |                               |         | Compensation Designer                                  | RUN COMPENSATION DESIGNER      |     |
|                    |                               |         |                                                        |                                |     |

图 3-20. 电流校准的构建选项

#### 3.4.4 实验 3.闭环电流控制 - 双相

#### 3.4.4.1 设置实验 3 的软件选项

- 1. 使用节 3.3.1 中所示的测试设置。
- 2. 如节 3.2.1 中所述打开 CCS 工程。如果使用 powerSUITE,请转至步骤 3,否则跳至步骤 4。
- 3. 打开 SYSCONFIG 页面并在 Build Options 部分下选择:
  - 对于"Lab",选择 Lab 3: Closed-Loop CC Dual Phase。
  - 对于双相模式,将 Phase Enabled 更改为 0。
  - 将"SFRA Enable/Disable"设置为1。
  - 保存该页面。
- 4. 当使用非 powerSuite 版本的工程时,直接在 solution\_settings.h 文件中修改上述设置。

#### #define LAB\_NUMBER (3)

#define PHASE\_NUMBER (0)

#### #define SFRA\_ENABLED (true)

#### 3.4.4.2 生成和加载工程以及设置调试环境

- 1. 右键点击工程名称,然后点击 Rebuild Project。
- 2. 工程成功构建。
- 3. 在 Project Explorer 中,确保在 targetConfigs 项下将正确的目标配置文件设置为 "Active"。
- 4. 然后,点击 Run → Debug 以启动调试会话。
- 5. 然后工程加载到器件上,同时 CCS 调试视图变为活动状态。代码在主例程开始时停止。

- 6. 要在观察/表达窗口中添加变量,请点击 View → Scripting Console 以打开脚本控制台对话框。在该控制台的 右上角,点击 Open 按钮,然后浏览到位于工程文件夹内的 setupdebugenv\_lab3.js 脚本文件。这将在观察窗 口中填入调试系统所需的合适变量。
- 7. 点击观察窗口中的 Continuous Refresh 按钮 💯, 以持续更新控制器中的值。

## 3.4.4.3 运行代码

- 1. 使用节 3.3.1 中所示的测试设置。
- 2. 通过点击菜单栏中的 ▶ 运行工程。
- 3. 在监视视图中,检查 Expression Window 中 BT2PH\_InputVoltageSense\_V 是否介于 12V 至 15V 之间。
- 4. 从 Expression Window 中设置以下参数:
  - 将 BT2PH\_enableRelay\_bool 设置为 1 以启用输出继电器。
  - BT2PH\_userParam\_V\_I\_chm->iref\_A = 15.0.
  - 设置 BT2PH\_userParam\_V\_I\_ch1->en\_bool = 1。
  - 有关 Expression Window 设置,请参阅图 3-21。
- 5. BT2PH\_measureMultiphase\_V\_I 变量显示直流/直流转换器的输出电流和电压。Ibatsense\_A 显示值接近 iref\_A,误差为 ±1mA。
- 6. 图 3-22 显示了用于测量开环电压控制频率响应的 SFRA 设置。
- 7. 点击 SysConfig 页面中的 Run SFRA 图标。此时将弹出 SFRA GUI
- 8. 在 SFRA GUI 上选择器件对应的各个选项;例如,对于 F280039,请选择浮点。点击 Setup Connection 按钮。在弹出窗口中,取消选中 "boot-on-connect"选项,然后选择合适的 COM 端口。点击 "Ok"。返回到 SFRA GUI,然后点击 Connect 按钮。
- 9. SFRA GUI 连接到器件中。现在可以通过点击 *Start Sweep* 按钮启动 SFRA 扫描。完成完整的 SFRA 扫描需 要几分钟的时间。完成之后,即显示包含测量值的图形,如图 3-23 所示。
- 10. 频率响应数据保存在工程文件夹的 SFRA 数据文件夹下,并使用 SFRA 运行的时间添加时间戳。

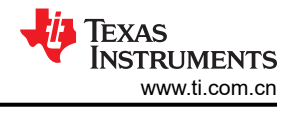

| (x)= Variables ds Expressions ∞ de Registers    |                            |                         |
|-------------------------------------------------|----------------------------|-------------------------|
| Expression                                      | Туре                       | Value                   |
| ⇔ BT2PH_labNumber                               | enum <unnamed></unnamed>   | Lab3_ClosedLoopDualPh   |
| ⇔ BT2PH_SfraStatus                              | enum <unnamed></unnamed>   | SFRA_Enabled            |
| ⋈= BT2PH_CalibrationStatus                      | enum <unnamed></unnamed>   | Calibration_Disabled    |
| ⇔ BT2PH_CalibrationMode                         | enum <unnamed></unnamed>   | 0                       |
| BT2PH_InputVoltageSense_V                       | float                      | 12.3400879              |
| ∞= BT2PH_enableRelay_bool                       | unsigned int               | 1                       |
| ✓                                               | struct <unnamed></unnamed> | {iref_A=15.0,vrefCharge |
| ⇔ iref_A                                        | float                      | 15.0                    |
| ⇔ vrefCharge_V                                  | float                      | 4.19999981              |
| ⇔ vrefDischarge_V                               | float                      | 2.79999995              |
| ⇔⁼ dir_bool                                     | unsigned int               | 1                       |
| ⇔⁼ en_bool                                      | unsigned int               | 1                       |
| ⇔ dutyRef_pu                                    | float                      | 0.00999999978           |
| ⇔ ibatCal_pu                                    | float                      | 0.0                     |
| ⇔ vbatCal_pu                                    | float                      | 0.0                     |
| ⇔ ioutGain_pu                                   | float                      | 0.00927747134           |
| ⇔= ioutOffset_pu                                | float                      | 0.000643853913          |
| ⇔₌ ioutGain_A                                   | float                      | 107.787994              |
| ⇔= ioutOffset_A                                 | float                      | -0.0693997219           |
| ⇔• vbatGain_pu                                  | float                      | 0.167084396             |
| ⇔ vbatOffset_pu                                 | float                      | 0.000334143639          |
| ⇔• vbatGain_V                                   | float                      | 5.98499918              |
| ⇔= vbatOffset_V                                 | float                      | -0.00199984945          |
| <ul> <li>BT2PH_measureMultiphase_V_I</li> </ul> | struct <unnamed></unnamed> | {lsense1_A=7.49065685,I |
| ⇔₌ Isense1_A                                    | float                      | 7.49119616              |
| ⇔₌ Isense2_A                                    | float                      | 7.50912523              |
| ⇔= Ibatsense_A                                  | float                      | 15.0003214              |
| ⇔= Voutsense_V                                  | float                      | 0.0                     |
| ⋈= Vbatsense_V                                  | float                      | 0.106659822             |

## 图 3-21. 实验 3 表达式窗口,闭环

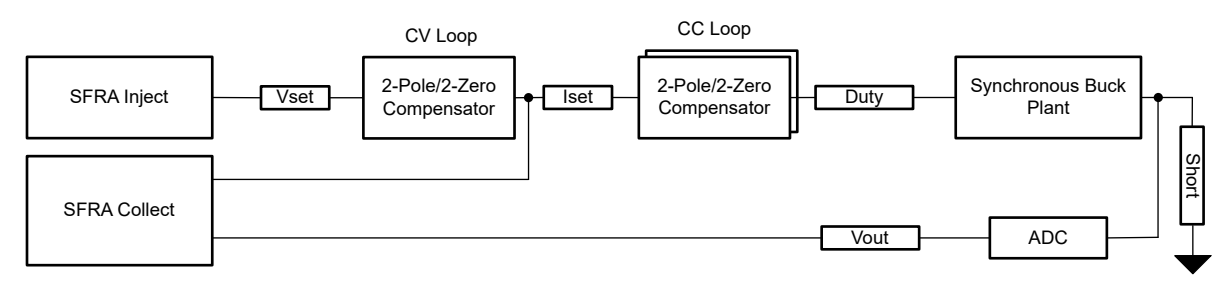

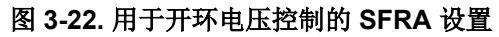

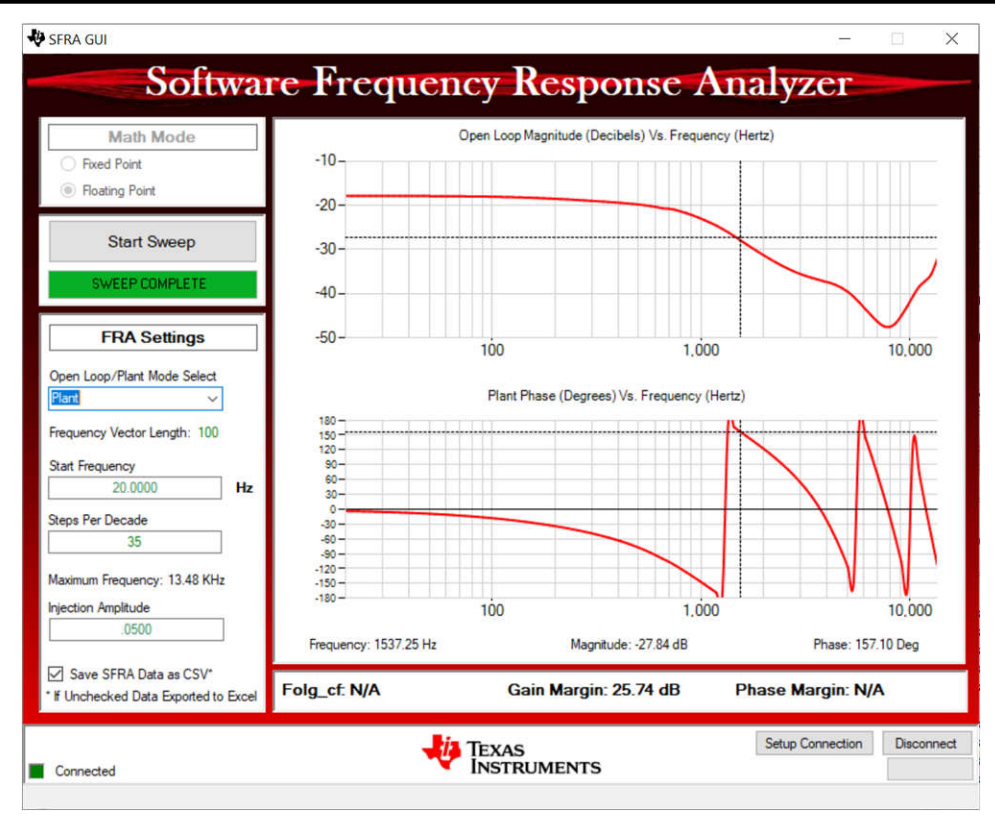

图 3-23. 电压控制开环频率响应

## 3.4.5 实验 4.闭合电流和电压控制

## 3.4.5.1 设置实验4 的软件选项

- 1. 使用节 3.3.1 中所示的测试设置。
- 2. 如节 3.2.1 中所述打开 CCS 工程。如果使用 powerSUITE,请转至步骤 3,否则跳至步骤 4。
- 3. 打开 SYSCONFIG 页面并在 Build Options 部分下选择:
  - 对于"Lab",选择 Lab 4: Closed-Loop CCCV Dual Phase。
  - 对于双相运行,将 Phase Enabled 更改为 0。
  - 将"SFRA Enable/Disable"设置为1。
  - 通过点击 Run Compensation Design 按钮打开补偿设计器 🔛。
  - 然后,补偿设计器启动并提示用户选择有效的 SFRA 数据文件。将实验 1 中运行的 SFRA 数据导入补偿设 计器来设计双极点、双零点补偿器。在此迭代设计过程中保持更大的裕度,以确保环路闭合时,系统是稳 定的。
  - 图 3-24 显示了电压环路的补偿参数。
  - 点击 Save Comp 按钮以保存补偿。关闭补偿设计器工具。
  - 保存 SYSCONFIG 页面。
- 4. 当使用非 powerSuite 版本的工程时,直接在 *solution\_settings.h* 文件中修改 *Build Settings。补偿设计器* 位于 C2000Ware\_DigitalPower\_Install\_Location\powerSUITE\source\utils

#define LAB\_NUMBER (4)

#define PHASE\_NUMBER (0)

```
#define SFRA_ENABLED (true)
```

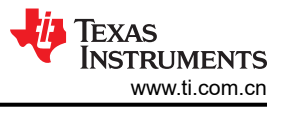

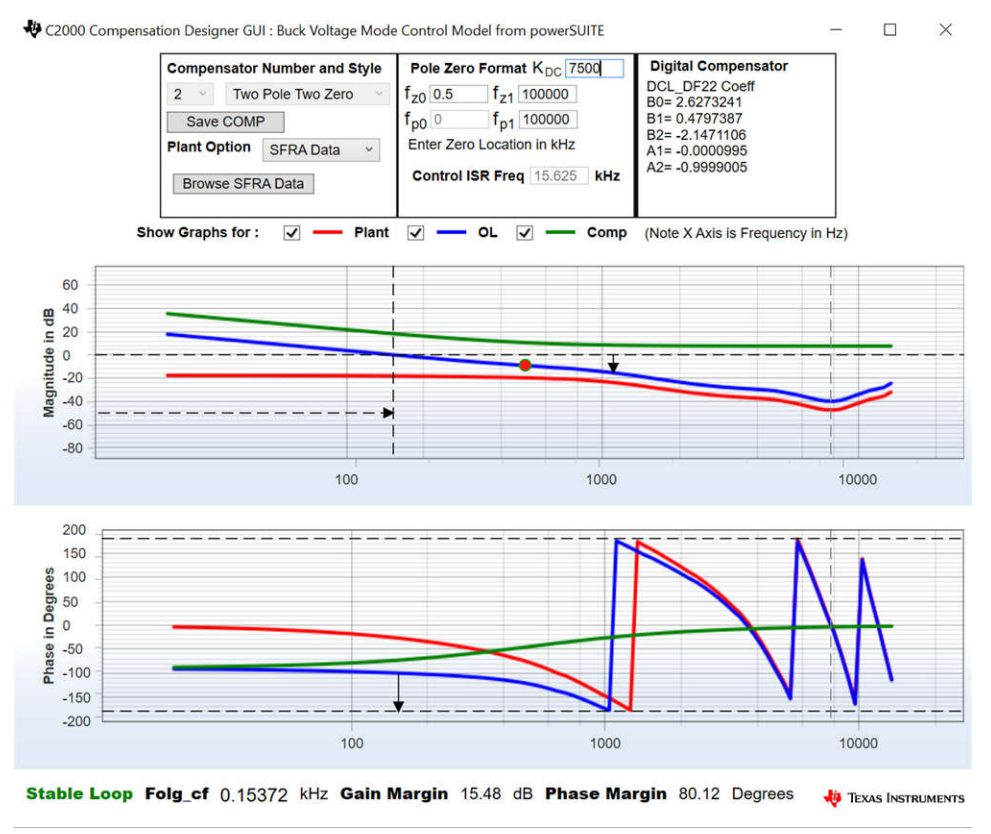

图 3-24. 使用补偿设计器对电压环路进行调优

#### 3.4.5.2 生成和加载工程以及设置调试环境

- 1. 右键点击工程名称,然后点击 Rebuild Project。
- 2. 工程成功构建。
- 3. 在 Project Explorer 中,确保在 targetConfigs 项下将正确的目标配置文件设置为 Active。
- 4. 然后,点击 *Run → Debug* 以启动调试会话。
- 5. 然后工程加载到器件上,同时 CCS 调试视图变为活动状态。代码在主例程开始时停止。
- 6. 要在观察/表达窗口中添加变量,请点击 View → Scripting Console 以打开脚本控制台对话框。在该控制台的 右上角,点击 open,然后浏览到位于工程文件夹内的 setupdebugenv\_lab4.js 脚本文件。这将在观察窗口中 填入调试系统所需的合适变量。
- 7. 点击观察窗口中的 Continuous Refresh 按钮 😳,以持续更新控制器中的值。

## 3.4.5.3 运行代码

- 1. 使用节 3.3.1 中所示的测试设置。
- 2. 通过点击菜单栏中的 🏴 运行工程。
- 3. 在监视视图中,检查 Expression Window 中 BT2PH\_InputVoltageSense\_V 是否介于 12V 至 15V 之间。
- 4. 从 Expression Window 中设置以下参数:
  - 将 BT2PH\_enableRelay\_bool 设置为 1 以启用输出继电器。
  - BT2PH\_userParam\_V\_I\_chm->iref\_A = 30.0.
  - BT2PH\_userParam\_V\_I\_chm->vrefCharge\_V = 0.12。
  - 设置 BT2PH\_userParam\_V\_I\_ch1->en\_bool = 1。
  - 有关 Expression Window 设置,请参阅图 3-25。
- 5. BT2PH\_measureMultiphase\_V\_I 变量显示直流/直流转换器的输出电流和电压。Vbatsense\_V 显示值接近 vrefCharge\_V,误差为 ±0.5mV。
- 6. 图 3-26 显示了用于测量闭环电压控制频率响应的 SFRA 设置。
- 7. 点击 SysConfig 页面中的 Run SFRA 图标。此时将弹出 SFRA GUI

- 8. 在 SFRA GUI 上选择器件对应的各个选项;例如,对于 F280039,请选择浮点。点击 Setup Connection 按钮。在弹出窗口中,取消选中 "boot-on-connect"选项,然后选择合适的 COM 端口。点击 "Ok"。返回到 SFRA GUI,然后选择 Connect 按钮。
- 9. SFRA GUI 将连接到器件中。现在可以通过点击 *Start Sweep* 按钮启动 SFRA 扫描。完成完整的 SFRA 扫描 需要几分钟的时间。完成之后,即显示包含测量值的图形,如图 3-27 所示。
- 10. 频率响应数据保存在工程文件夹的 SFRA 数据文件夹下,并使用 SFRA 运行的时间添加时间戳。

| (x)= Variables def Expressions 🛛 👯 Registers    |                            |                         |  |
|-------------------------------------------------|----------------------------|-------------------------|--|
| Expression                                      | Туре                       | Value                   |  |
| ⇔ BT2PH_labNumber                               | enum <unnamed></unnamed>   | Lab4_ClosedLoopDualPh   |  |
| BT2PH_SfraStatus                                | enum <unnamed></unnamed>   | SFRA_Enabled            |  |
| BT2PH_CalibrationStatus                         | enum <unnamed></unnamed>   | Calibration_Disabled    |  |
| ↔ BT2PH_CalibrationMode                         | enum <unnamed></unnamed>   | 0                       |  |
| BT2PH_InputVoltageSense_V                       | float                      | 12.3132324              |  |
| ⇔ BT2PH_enableRelay_bool                        | unsigned int               | 1                       |  |
| ✓                                               | struct <unnamed></unnamed> | {iref_A=30.0,vrefCharge |  |
| ⇔= iref_A                                       | float                      | 30.0                    |  |
| ⇔ vrefCharge_V                                  | float                      | 0.119999997             |  |
| ∞ vrefDischarge_V                               | float                      | 2.79999995              |  |
| ⇔ dir_bool                                      | unsigned int               | 1                       |  |
| ⇔ en_bool                                       | unsigned int               | 1                       |  |
| ⇔⁼ dutyRef_pu                                   | float                      | 0.00999999978           |  |
| ⇔= ibatCal_pu                                   | float                      | 0.0                     |  |
| ⇔ vbatCal_pu                                    | float                      | 0.0                     |  |
| ⇔ ioutGain_pu                                   | float                      | 0.00927747134           |  |
| ⇔= ioutOffset_pu                                | float                      | 0.000643853913          |  |
| ⇔ ioutGain_A                                    | float                      | 107.787994              |  |
| ⇔ ioutOffset_A                                  | float                      | -0.0693997219           |  |
| ⇔ vbatGain_pu                                   | float                      | 0.167084396             |  |
| ⇔ vbatOffset_pu                                 | float                      | 0.000334143639          |  |
| <sup>™</sup> vbatGain_V                         | float                      | 5.98499918              |  |
| ⇔ vbatOffset_V                                  | float                      | -0.00199984945          |  |
| <ul> <li>BT2PH_measureMultiphase_V_I</li> </ul> | struct <unnamed></unnamed> | {Isense1_A=8.51648712,I |  |
| ⇔ Isense1_A                                     | float                      | 8.51335526              |  |
| ⇔ Isense2_A                                     | float                      | 8.53360748              |  |
| ⇔ Ibatsense_A                                   | float                      | 17.0511131              |  |
| ⇔ Voutsense_V                                   | float                      | 0.0                     |  |
| ⇔= Vbatsense_V                                  | float                      | 0.12000452              |  |

#### 图 3-25. 实验 4 表达式窗口,闭环

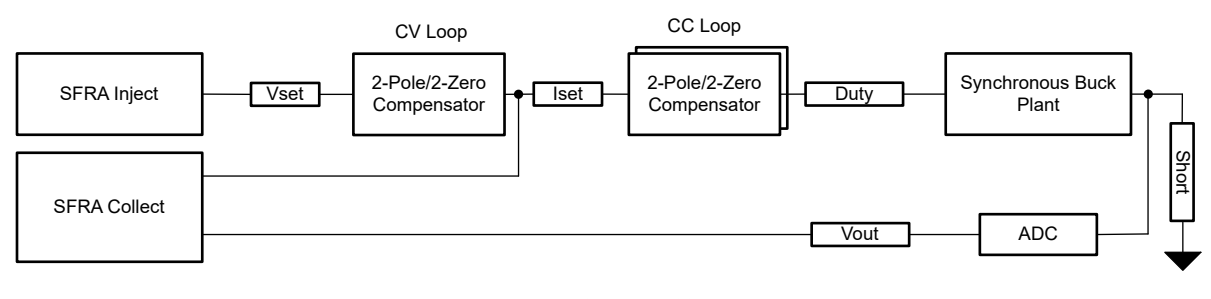

## 图 3-26. 用于闭环电压控制的 SFRA 设置

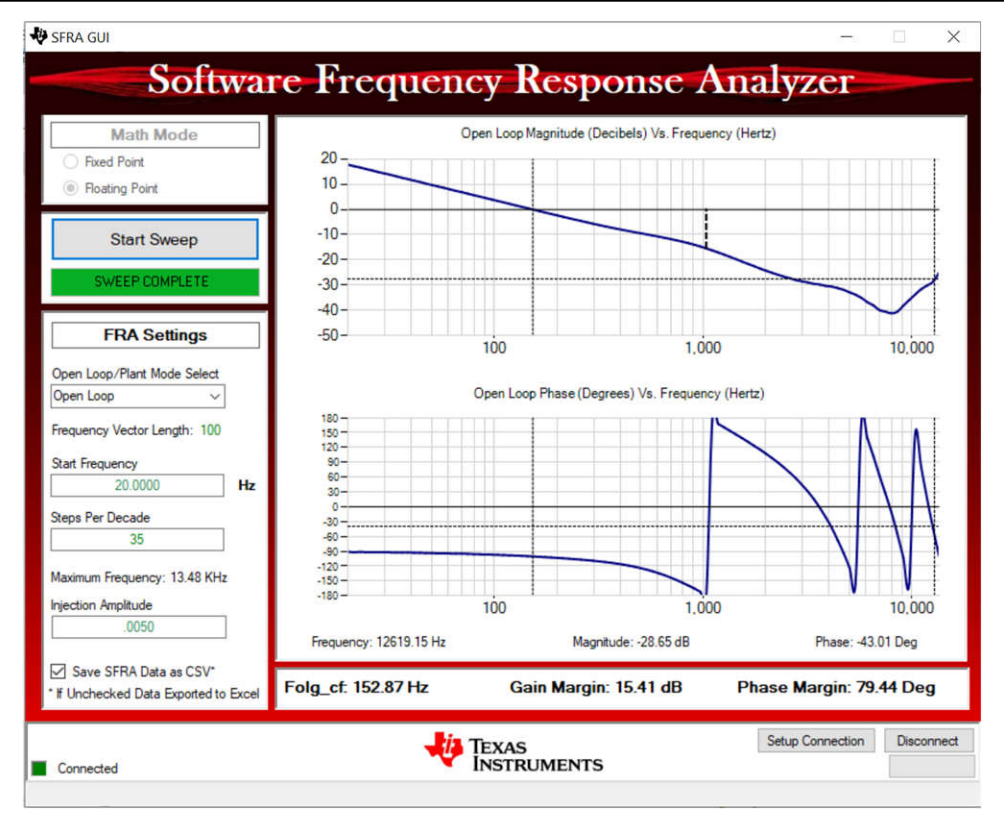

图 3-27. 电压控制闭环频率响应

## 3.4.5.4 电压校准

- 1. 要运行该实验,请确保按节 3.3.3 所示设置硬件。可以在校准期间关闭电子负载,或者将电子负载电流设置设 为小于 lref\_A,以确保电路处于恒压模式。2 点校准方法用于校准增益和偏移量误差。
- 2. 要测量电压,请使用 DMM。
- 3. 打开 SYSCONFIG 页面并在 Build Options 部分下选择:
  - 对于"Lab",选择 Lab 4: Closed-Loop CCCV Dual Phase。
  - 对于双相模式,将 Phase Enabled 更改为 0。
  - 将 Calibration Mode 设置为 2 以进行电压校准。
  - 保存 SYSCONFIG 页面,并运行代码。
  - 打开 Expression Window。
  - 使用 BT2PH\_userParam\_V\_I\_chm->ibatCal\_pu 参数更新输出电流。
  - 将 BT2PH\_enableRelay\_bool 设置为 1 以启用输出继电器。
  - 设置 BT2PH\_userParam\_V\_I\_chm->en\_bool = 1。
  - 将 BT2PH\_userParam\_V\_I\_chm->vbatCal\_pu 设置为 "0.2" 和 "0.6",并记下输出电压读数。
  - 在 bt2ph\_cal.h 文件中更新实际输出电压读数。

```
#define BT2PH_VBAT_ACTUAL_CH1_P1_V ((float32_t)1.1995)
```

#define BT2PH\_VBAT\_ACTUAL\_CH1\_P2\_V ((float32\_t)3.599)

- 将 Calibration Mode 设置为 0 以禁用校准。
- 4. 当使用非 powerSuite 版本的工程时,直接在 solution\_settings.h 文件中修改 Build Settings:

#define LAB\_NUMBER (4)

#define PHASE\_NUMBER (0)

#define CALIBRATION\_ENABLED (true)

```
#define CALIBRATION_MODE (2)
```

Texas

**ISTRUMENTS** 

www.ti.com.cn

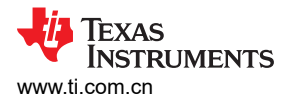

| \$ *m | ain.syscfg ⊠       |         |                                                   |                                | 1   |
|-------|--------------------|---------|---------------------------------------------------|--------------------------------|-----|
|       | 〒 Type Filter Text | × «     | $\leftarrow$ $\rightarrow$ Software > TIDA_010087 | () <> 尊 ④                      | 9 : |
| 8-    | ✓ POWERSUITE (1)   |         |                                                   |                                | 1   |
|       | TIDA_010087        | 1/1 🔮 🕀 |                                                   |                                |     |
|       |                    |         |                                                   | ່ ເບັ                          |     |
|       |                    |         |                                                   |                                |     |
|       |                    |         |                                                   |                                |     |
|       |                    |         |                                                   |                                |     |
|       |                    |         | Build Options                                     |                                | ~   |
|       |                    |         | Lab                                               | 2: Closed Loop CC Single Phase | *   |
|       |                    |         | Phase Enabled                                     | 1: Phase 1 Is Enabled          | *   |
|       |                    |         | Feeback Loop                                      | CC_Loop                        | Ψ   |
|       |                    |         | Comp Style                                        | DCL_DF22                       | Ψ   |
|       |                    |         | SFRA Enable/Disable                               | 1: SFRA is Enabled             | •   |
|       |                    |         | Calibration Mode Current/Voltage                  | 1: Current Calibration         | *   |
|       |                    |         | HW OCP Enable/ Disable                            | 1: HW OCP is Enabled           | -   |
|       |                    |         | SW OCP Limit (A)                                  | 80                             |     |
|       |                    |         | PWM Switching Frequency (kHz)                     | 93.75                          |     |
|       |                    |         | Control Loop ISR Frequency (kHz)                  | 15.625                         |     |
|       |                    |         | Software Frequency Response Analyzer              | RUN SFRA                       |     |
|       |                    |         | Compensation Designer                             | RUN COMPENSATION DESIGNER      |     |
|       |                    |         |                                                   |                                |     |

图 3-28. 电流校准的构建选项

## 3.5 测试结果

## 3.5.1 电流环路负载调节误差

## 表 3-2. 充电模式下的电流环路负载调节误差

| FSR (A)                 |             | 100         |             |             |             |             |             |             |             |
|-------------------------|-------------|-------------|-------------|-------------|-------------|-------------|-------------|-------------|-------------|
| TIDA_010087<br>ISET (A) | 0.1         | 0.5         | 1           | 5           | 10          | 20          | 25          | 30          | 39          |
| 电子负载 CV 模式              |             |             |             |             | 电子负载读数      | (           |             |             |             |
| VSET (V)                | lactual (A) | lactual (A) | lactual (A) | lactual (A) | lactual (A) | lactual (A) | lactual (A) | lactual (A) | lactual (A) |
| 1                       | 0.118       | 0.516       | 1.015       | 5.011       | 10.006      | 19.996      | 25.004      | 30.006      | 39.009      |
| 2                       | 0.117       | 0.514       | 1.015       | 5.012       | 10.009      | 20.004      | 25.003      | 30.005      | 39.006      |
| 3                       | 0.115       | 0.513       | 1.012       | 5.01        | 10.007      | 20.003      | 25.002      | 30.003      | 39.004      |
| 4.2                     | 0.112       | 0.51        | 1.01        | 5.008       | 10.005      | 20.001      | 25          | 30.001      | 39.001      |
| 误差 (mA)                 | 0.018       | 0.016       | 0.015       | 0.012       | 0.009       | 0.004       | 0.004       | 0.006       | 0.009       |
| 误差 (% FSR)              | 0.018       | 0.016       | 0.015       | 0.012       | 0.009       | 0.004       | 0.004       | 0.006       | 0.009       |

#### 3.5.2 电压环路负载调节误差

#### 表 3-3. 充电模式下的电压环路负载调节误差

| 满量程 (V)              | 6.25        |             |             |             |
|----------------------|-------------|-------------|-------------|-------------|
| TIDA_010087 VSET (V) | 1           | 2           | 3           | 4.2         |
| 电子负载 CC 模式           |             |             |             |             |
| ISET (A)             | Vactual (V) | Vactual (V) | Vactual (V) | Vactual (V) |
| 1                    | 1.00012     | 2.00038     | 3.0002      | 4.2         |

100A 双相数字控制电池测试仪参考设计 27

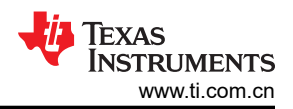

#### 表 3-3. 充电模式下的电压环路负载调节误差 (continued)

|            |         |         | . ,     |         |
|------------|---------|---------|---------|---------|
| 10         | 1.00013 | 2.00039 | 3.00022 | 4.20002 |
| 20         | 1.00018 | 2.00035 | 3.00018 | 4.2     |
| 30         | 1.00012 | 2.00037 | 3.0002  | 4.19998 |
| 误差 (mV)    | 0.00018 | 0.00039 | 0.00022 | 2E-05   |
| 误差 (% FSR) | 0.00288 | 0.00624 | 0.00352 | 0.00032 |

## 3.5.3 无负载时的电压转换

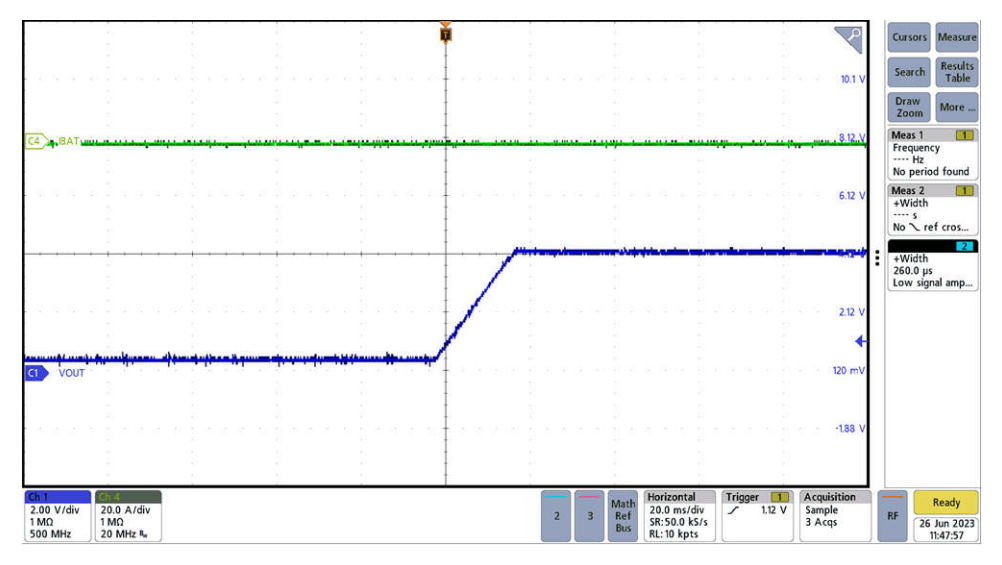

图 3-29. 无负载时的电压转换

## 3.5.4 启动时的瞬态响应

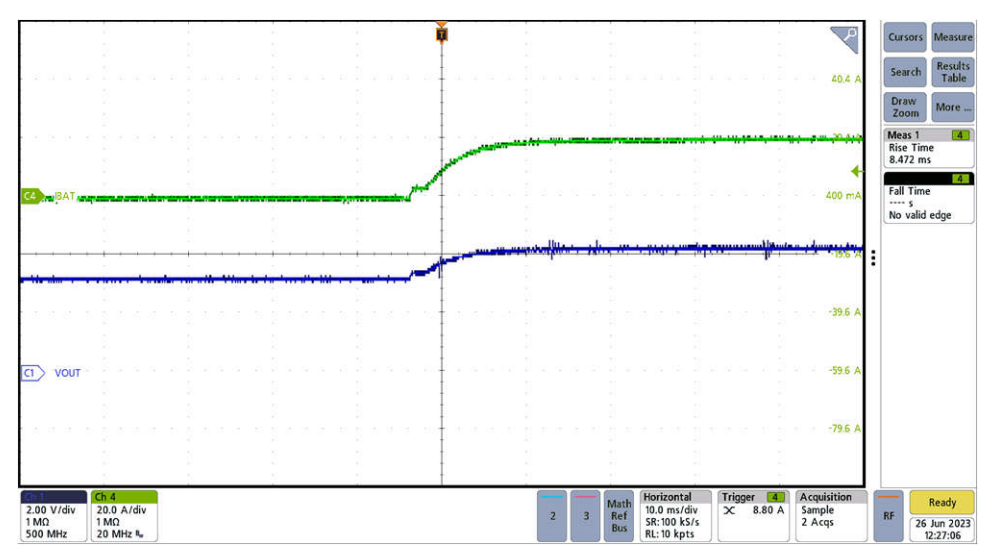

#### 图 3-30. 启动时的瞬态响应

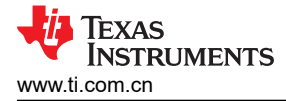

#### 3.5.5 双向电流开关时间

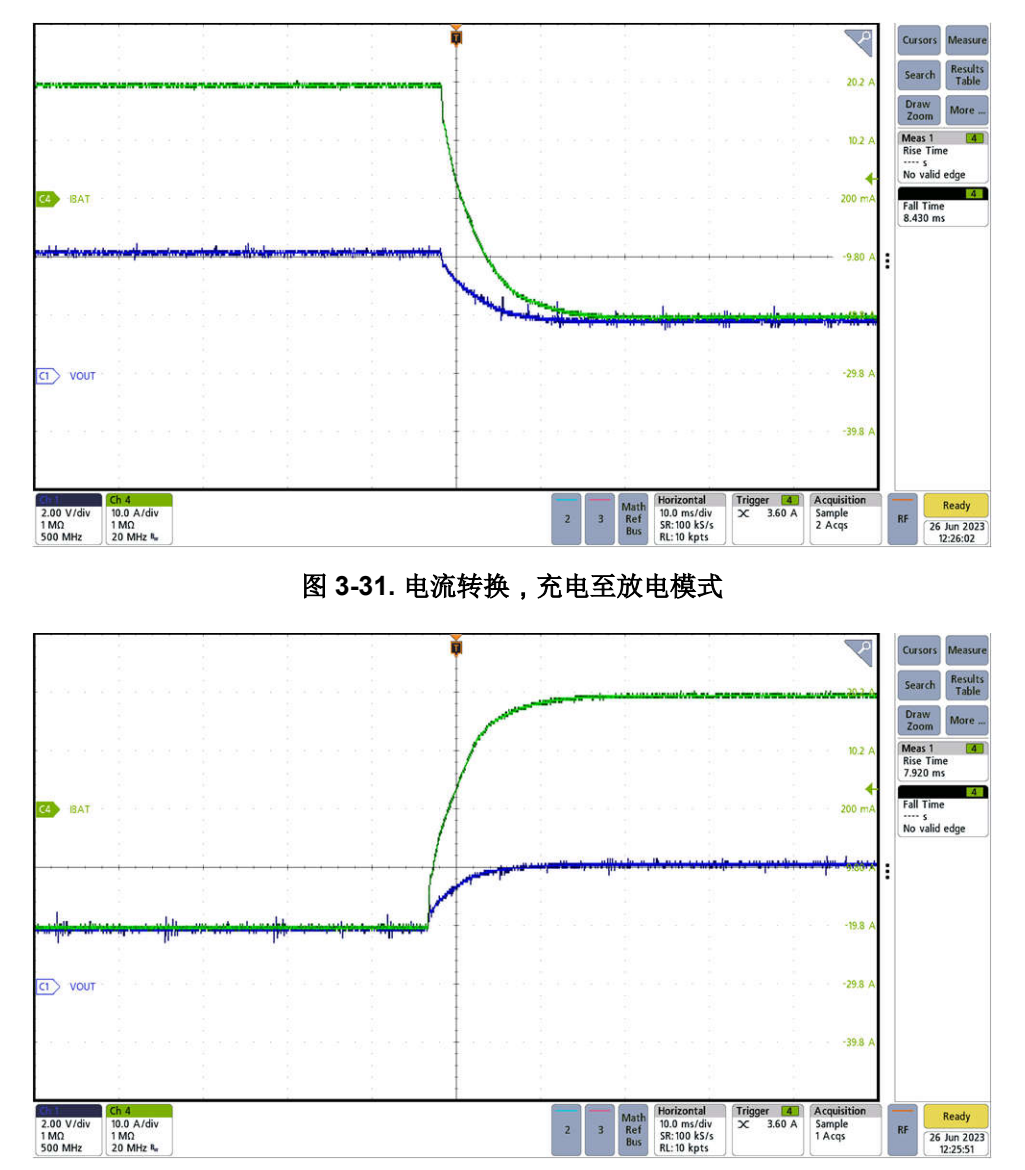

图 3-32. 电流转换,放电至充电模式

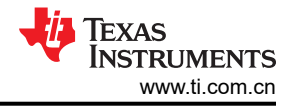

# 4 设计和文档支持

4.1 设计文件

## 4.1.1 原理图

要下载原理图,请参阅 TIDA-010087 中的设计文件。

## 4.1.2 物料清单

要下载物料清单 (BOM),请参阅 TIDA-010087 中的设计文件。

## 4.2 工具与软件

## 工具

TMDSCNCD280039C

F280039C controlCARD 评估模块

## 软件

| CCSTUDIO                   | Code Composer Studio (CCS) 集成开发环境 (IDE)     |
|----------------------------|---------------------------------------------|
| C2000WARE-DIGITALPOWER-SDK | 适用于 C2000™ MCU 的 DigitalPower 软件开发套件 (SDK)。 |

## 4.3 文档支持

- 1. 德州仪器 (TI), TMS320F28003x 实时微控制器 数据表
- 2. 德州仪器 (TI), ADS131M08 8 通道、同步采样、24 位 △- Σ ADC 数据表

## 4.4 支持资源

TI E2E<sup>™</sup> 支持论坛是工程师的重要参考资料,可直接从专家获得快速、经过验证的解答和设计帮助。搜索现有解 答或提出自己的问题可获得所需的快速设计帮助。

链接的内容由各个贡献者"按原样"提供。这些内容并不构成 TI 技术规范,并且不一定反映 TI 的观点;请参阅 TI 的《使用条款》。

## 4.5 商标

TI E2E<sup>™</sup> and C2000<sup>™</sup> are trademarks of Texas Instruments. 所有商标均为其各自所有者的财产。

# 5 关于作者

SHAURY ANAND 是德州仪器 (TI) 的系统工程师,负责开发面向测试和测量应用的参考设计。Shaury 拥有印度 理工学院鲁尔基分校电气工程学士学位(技术学士)。

作者感谢 VICTOR SALOMON 和 OZINO ODHARO 对本参考设计提供的大力支持。

#### 重要声明和免责声明

TI"按原样"提供技术和可靠性数据(包括数据表)、设计资源(包括参考设计)、应用或其他设计建议、网络工具、安全信息和其他资源, 不保证没有瑕疵且不做出任何明示或暗示的担保,包括但不限于对适销性、某特定用途方面的适用性或不侵犯任何第三方知识产权的暗示担 保。

这些资源可供使用 TI 产品进行设计的熟练开发人员使用。您将自行承担以下全部责任:(1) 针对您的应用选择合适的 TI 产品,(2) 设计、验 证并测试您的应用,(3) 确保您的应用满足相应标准以及任何其他功能安全、信息安全、监管或其他要求。

这些资源如有变更,恕不另行通知。TI 授权您仅可将这些资源用于研发本资源所述的 TI 产品的应用。严禁对这些资源进行其他复制或展示。 您无权使用任何其他 TI 知识产权或任何第三方知识产权。您应全额赔偿因在这些资源的使用中对 TI 及其代表造成的任何索赔、损害、成 本、损失和债务,TI 对此概不负责。

TI 提供的产品受 TI 的销售条款或 ti.com 上其他适用条款/TI 产品随附的其他适用条款的约束。TI 提供这些资源并不会扩展或以其他方式更改 TI 针对 TI 产品发布的适用的担保或担保免责声明。

TI 反对并拒绝您可能提出的任何其他或不同的条款。

邮寄地址:Texas Instruments, Post Office Box 655303, Dallas, Texas 75265 Copyright © 2023,德州仪器 (TI) 公司